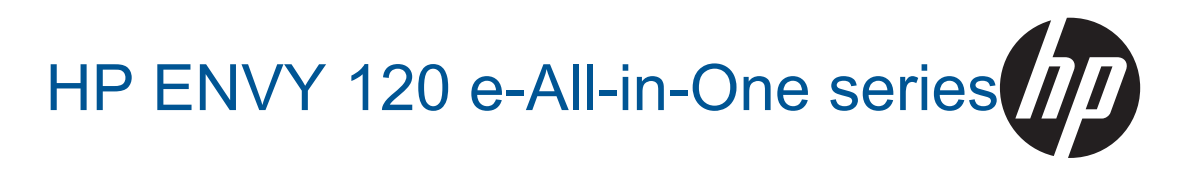

# المحتويات

| ٣        | تعليمات HP ENVY 120 e-All-in-One series.                                                            | ١ |
|----------|----------------------------------------------------------------------------------------------------|---|
| 2        | تعرف على HP ENVY 120 series<br>أرزار الرالية                                                        | ۲ |
| ٦        | اجراء المعابة<br>ميزات لوحة التحكم                                                                  |   |
| ۹        | کيف أقوم بـ؟                                                                                        | ٣ |
| • •      | طباعة                                                                                               | ٤ |
| ۱۲       | طبعة الصور<br>طباعة مستندات.                                                                        |   |
| ۱۳<br>۱۳ | الطباعة على الملصقات والأظرف.<br>تحديد وسائط الطباعة.                                               |   |
| १०<br>१२ | تحميل وسائط.<br>تلمدحات الطباعة الناجحة                                                             |   |
|          | النسخ والمسح الضوئى                                                                                 | 0 |
| ۱۹       | نسخ نُص أو مُستندات مُختَلطة                                                                        |   |
| ۲۲       | مسح ضوبي إلى جهار كمبيونر او جهار داكرة او بريد إلكنروني.<br>تلميحات النسخ و المسح الضوئي الناجحيْن |   |
|          | استخدام خدمات الويب                                                                                 | ٦ |
| ۲۳<br>۲۳ | الطباعة باستخدام HP ePrint.<br>استخداد تطبيقات طباعة HP                                             |   |
| ۲۳       | قم بزيارة موقع ويب HP ePrintCenter                                                                  |   |
| ۲٤       | تلميحات لاستخدام خدمات الويب                                                                        |   |
| <b>.</b> | التعامل مع الخرطوشات                                                                                | ۷ |
| ۲٥       | قحص مستويات الحبر المقدرة<br>استبدال الخر طوشات.                                                    |   |
| ۲۷       | طلب مستلز مات الحبر                                                                                 |   |
| ۲۷<br>۲۷ | نتظيف خراطيش الطباعة<br>محاذاة الطابعة                                                              |   |
| ۲۸<br>۲۸ | استخدام وضع الخرطوشة الواحدة.<br>التنظيف من تلطيخ الحيد إظهر الورقة                                 |   |
| ۲۸       | سيب من سيبي مسبر مرز-<br>التغذية بورق نظيف                                                          |   |
| ۲۸<br>۲۹ | معلومات الضمان الخاصة بالخرطوشات                                                                    |   |
| · ·      | الشيحات للعمل مع الحبر                                                                              |   |
| ۳١       | التوصين<br>إضافة HP ENVY 120 series إلى الشبكة                                                      | ^ |
| ۳۳       | تغيير اتصال USB إلى اتصال لاسلكي                                                                    |   |
| ۳۳       | نوصيل طابعه جديدة.<br>تغيير اعدادات الشبكة                                                          |   |
| ٣٤       | لاسلکي مباشر:                                                                                       |   |
| ۳٤       | تلميحات بخصوص إعداد طابعة متصلة بشبكة واستخدامها                                                    |   |
| 30       | حل مشكلة<br>الحصيان على المناجدة                                                                    | ٩ |
| ۳٥       | المصول على العربية من العنداعة.<br>تعذر تنفيذ الطباعة.                                              |   |
| ۳۷       | حل مشاكل جودة الطباعة                                                                               |   |
| ۲۷<br>۳۷ | حل مشاكل النسخ والمسح الضوني.<br>حل مشاكل الاتصال بالشدكات.                                         |   |
| ۳۷       | تحرير انحشار الورق                                                                                  |   |
| ۳۸       | تحقق من باب الوصول إلى الخرطوشة.<br>حل شكلات ان شاب صرية المارامة                                   |   |
| ••••     | בט אשבעב ועבשיע שניין- ואבייט-                                                                      |   |

### المحتويات

المحتويات

| ٤  | دعم HP.                              |
|----|--------------------------------------|
|    |                                      |
|    | ١٠ المعلومات الفنية                  |
| ٤١ | إشعار.                               |
| ٤١ | المو اصفات                           |
| ٤٣ | (برنامج الإشراف البيئي على المنتجات) |
| ٤٨ | الإشعار ات التنظيمية                 |
| ٥١ | إِسْعار اتْ تنظيميةُ لاسلكية         |
| 00 | الفهرس.                              |
|    |                                      |

# ۲ تعليمات HP ENVY 120 e-All-in-One series

للحصول على معلومات حول HP ENVY 120 series، راجع:

- تعرف على HP ENVY 120 series في صفحة ٥
  - كيف أقوم بـ؟ في صفحة ٩
    - طباعة في صفحة ١١
  - النسخ والمسح الضوئي في صفحة ١٩
  - استخدام خدمات الويب في صفحة ٢٣
  - التعامل مع الخرطوشات في صفحة ٢٥
    - التوصيل في صفحة ٣١
    - حل مشكلة في صفحة ٣٥
    - المعلومات الفنية في صفحة ٤١
      - دعم HP في صفحة ٤٠

تطبيت HP ENVY 120 e-All-in-One تطبيت series

# ۲ تعرف على HP ENVY 120 series

- أجزاء الطابعة
- ميزات لوحة التحكم

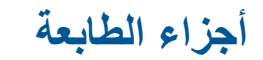

المظهر الأمامي للطابعة

ه HP ENVY 120 series تعرف على

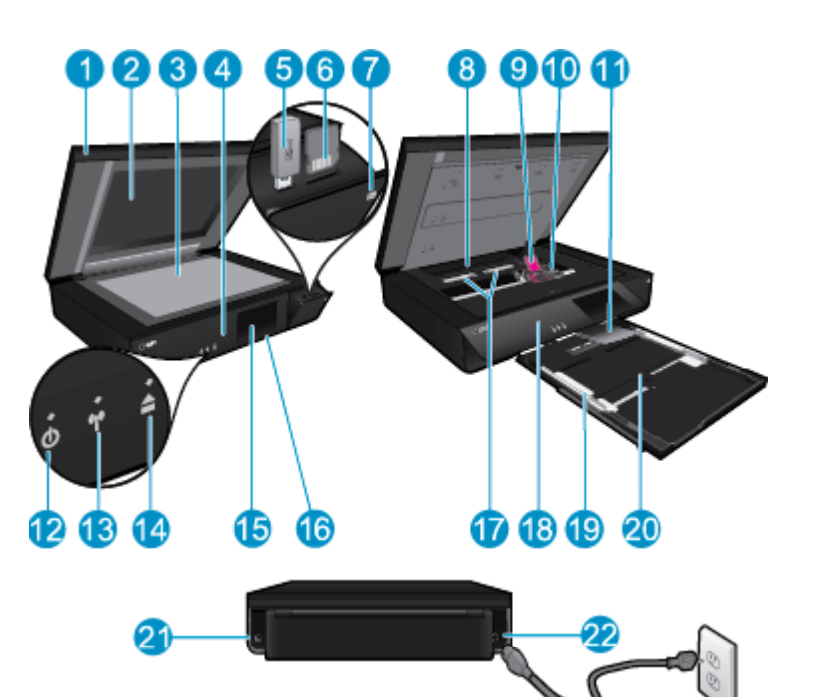

| غطاء شفاف                                                                                                    | ١  |
|----------------------------------------------------------------------------------------------------|----|
| زجاج الماسحة الضوئية                                                                                                    | ۲  |
| سطح المسح الضوئي                                                                                                    | ٣  |
| باب الوصول (مغلق)                                                                                                    | ٤  |
| فتحة محرك USB الوماض                                                                                                    | ٥  |
| فتحات بطاقات الذاكرة                                                                                                    | ٦  |
| رمز الكاميرا. يشير إلى موقع الصورة وفتحات جهاز الذاكرة                                                                                                    | ٧  |
| غطاء مسار الورق                                                                                                    | ٨  |
| عربة خراطيش الطباعة                                                                                                    | ٩  |
| · خراطيش الطباعة (مُركبة)                                                                                                    | ۱. |
| ا أداة إطالة حاوية الإخراج. يمتد تلقائيًا عند الطباعة أو النسخ ثم ينغلق تلقائيًا.                                                                                                    | ۱۱ |
| ا زر التشغيل. المس مرة واحدة لتشغيل الطابعة أو إيقاف تشغيلها. في حالة إيقاف تشغيل الطابعة، يتم إمداد كمية صغيرة من الطاقة إليها. ولفصل الطاقة تمامًا، قم بإيقاف<br>تشغيل الطابعة، ثم افصل سلك الطاقة من مصدر الطاقة. | ١٢ |
| · مصباح اللاسلكية                                                                                                    | ۱۳ |
| الزر الخاص بدرج الورق. لفتح درج الورق. قم بلمس الزر لتتمكن من فتح أو إغلاق الدرج.                                                                                                    | ١٤ |
| ا شاشة الرسوم الملونة (يشار إليها أيضًا بالشاشة)                                                                                                    | ۱٥ |
| درج الورق (مغلق)                                                                                                    | ١٦ |
| اضغط الأزرار لإزالة غطاء مسار الورق                                                                                                    | ۱۷ |
| اللوحة الأمامية                                                                                                    | ۱۸ |
| · موجها عرض الورق                                                                                                    | ۱۹ |
| ۲ باب درج الورق (خارجي)                                                                                                    | ۲. |
| · منفذ لتوصيل الطابعة بالكمبيوتر بواسطة كابل USB. لا تتوفر بعض الميزات إلا مع توصيل شبكة لاسلكية.                                                                                                    | ۲۱ |
| لا توصيل الطاقة. استخدم فقط سلك الطاقة المزود من قبل HP.                                                                                                    | ۲۲ |
|                                                                                                    | _  |

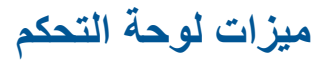

تعرض شاشة اللمس القوائم والصور والرسائل. يمكنك لمس الشاشة والسحب بأصابعك أفقيًا للتنقل خلال الصور ورأسيًا خلال القوائم.

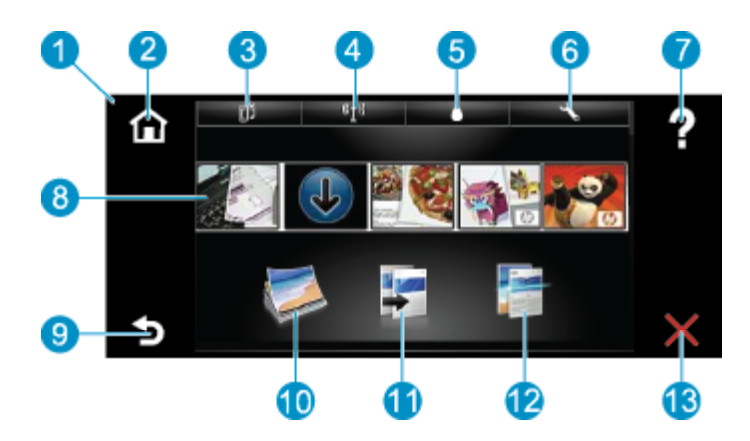

| ١  | ا <b>لشاشة:</b> تعرض شاشة اللمس القوائم والصور والرسائل. يمكنك الضرب أفقيًا لتمرير الصور وعموديًا للتمرير عند سرد القوائم.                                                                                                    |
|----|----------------------------------------------------------------------------------------------------|
| ۲  | ا <b>لصفحة الرئيسية:</b> يرجع بك إلى الشاشة الرئيسية (الشاشة الافتراضية عندما تقوم بتشغيل المنتج).                                                                                                    |
| ٣  | <b>خدمات الويب</b> : يفتح قائمة <b>خدمات الويب</b> التي تعرض تفاصيل الحالة. كما يمكنك تعديل الإعدادات وكذلك إن كانت خدمات الويب متاحة يمكنك طباعة تقرير.                                                                             |
| ٤  | إ <b>عدادات اللاسلكية</b> : يفتح قائمة <b>لاسلكي</b> حيث يمكنك عرض خصائص اللاسلكية وتغيير إعدادات اللاسلكية.                                                                                                    |
| ٥  | <b>مستويات الحبر</b> يفتح قائمة مستويات الحبر لعرض مستويات الحبر المقدرة.                                                                                                    |
| ٦  | إ <b>عدادات</b> : يفتح قائمة إ <b>عدادات حيث</b> يمكنك تغيير إعدادات المنتج وتنفيذ وظائف الصيانة.                                                                                                    |
| ۷  | ا <b>لتعليمات</b> : من شاشة ال <b>تعليمات</b> ، تقوم عرض مواضيع التعليمات المتوفرة. من الشاشات الأخرى، تقوم بتوفير تعليمات قابلة للتطبيق في الشاشة الحالية.                                                                          |
| ٨  | Apps: يوفر طريقة سريعة وسهلة للوصول إلى معلومات من Apps وطباعتها، مثل الخرائط والقسائم والصفحات للتلوين وألغاز الصور.                                                                                                    |
| ٩  | إلى الخلف: للعودة إلى الشاشة السابقة على شائشة العرض.                                                                                                    |
| ۱. | <b>صورة</b> : يفتح قائمة <b>صورة</b> حيث يمكنك عرض وتحرير وطباعة وحفظ صورك.                                                                                                    |
| 11 | <b>نسخ</b> : يقوم بفتح قائمة <b>نسخ</b> حيث يمكنك معاينة نسختك وتحرير ها، لتحديد الحجم ودرجة كثافة اللون، حدد أسود أو لون، ثم حدد عدد النسخ. يمكنك أيضًا تغيير الإعدادات<br>لعمل نسخ على الوجهين أو لتحديد الحجم والجودة ونوع الورق. |
| ١٢ | <b>مسح ضوئي</b> : يفتح قائمة <b>تحديد وجهة المسح الضوئي</b> حيث يمكنك تحديد وجهة للمسح الضوئي.                                                                                                    |

۱۳ إلغاء الأمر: إيقاف العملية الحالية.

تعرف على HP ENVY 120 series

# ٣ كيف أقوم ب؟

يتضمن هذا القسم روابط لمهام يتم تنفيذها بشكل متداول، مثل طباعة صور, المسح الضوئي وعمل نُسخ.

- تحميل وسائط في صفحة ١٥
- استبدال الخرطوشات في صفحة ٢٥
- الحصول على المزيد من المساعدة في صفحة ٣٥
  - الطباعة باستخدام HP ePrint في صفحة ٢٣

- تحرير انحشار الورق في صفحة ٣٧
- نسخ نص أو مستندات مختلطة في صفحة ١٩
- مسح ضوئى إلى جهاز كمبيوتر أو جهاز ذاكرة أو بريد إلكتروني في صفحة ٢١

# ٤ طباعة

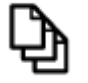

طباعة مستندات في صفحة ١٢

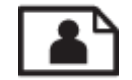

طباعة الصور في صفحة ١١

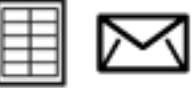

الطباعة على الملصقات والأظرف في صفحة ١٣

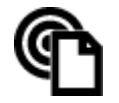

الطباعة باستخدام HP ePrint في صفحة ٢٣

#### مواضيع ذات صلة

 تحميل وسائط في صفحة ١٥ تلميحات الطباعة الناجحة في صفحة ١٦

## طباعة الصور

- طباعة صور من خلال بطاقة الذاكرة
- طباعة صور محفوظة في الكمبيوتر

## طباعة صور من خلال بطاقة الذاكرة

#### طباعة صور من خلال بطاقة الذاكرة

- . قم بتحميل ورق الصور في درج الورق.
  - أدخل بطاقة الذاكرة في الفتحة.

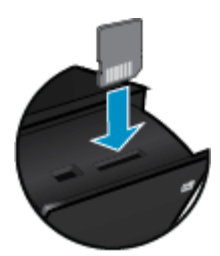

- . على الشاشة الرئيسية، المس صورة لعرض قائمة الصور.
- ٤. من قائمة الصور، المس عرض وطباعة لعرض قائمة الصور.
- المس تحديد الكل إذا رغبت في تضمين كل الصور الموجودة على بطاقة الذاكرة في الألبوم. أو المس واسحب إصبعك للتنقل عبر الصور. انقر فوق الصور التي ترغب في تحديدها.
  - . المس السهم للأعلى أو للأسفل لعرض عدد الصور المراد طباعتها.
  - ٧. المس تحرير لتحديد الخيارات لتحرير الصور المحددة. يمكنك تدوير صورة أو اقتصاصها أو تشغيل وإيقاف تشغيل "تصحيح صورة" أو ضبط السطوع أو اختيار مؤثر لوني.

- ٨. المس طباعة لمعاينة الصور المحددة لطباعتها. المس إعدادات لضبط التخطيط أو نوع الورق أو إز الة العين الحمراء أو المحاذاة التلقائية أو طباعة التاريخ. يمكنك حفظ أية إعدادات جديدة كالإعدادات الافتر اضية. المس إعدادات مرة أخرى لإغلاق القوائم دون عمل أية اختيارات.
- ٩. المس طباعة لبدء الطباعة. سوف ترتفع لوحة التحكم كما ستخرج أداة إطالة حاوية الإخراج. بعد أن تقوم بإزالة المطبوعات، فسوف تختفي أداة الإطالة من تلقاء نفسها.

### طباعة صور محفوظة في الكمبيوتر

يتم التعامل مع معظم إعدادات الطباعة آليًا بواسطة تطبيق البرنامج. يجب عليك تغيير الإعدادات يدويًا فقط عند تغيير جودة الطباعة، أو الطباعة على أنواع معينة من الورق أو الورق الشفاف أو استخدام ميزات خاصة.

#### لطباعة صورة على ورق الصور

- قم بإزالة كافة الورقات من درج الإدخال ثم قم بتحميل ورق الصور مع توجيه الوجه المخصص للطباعة للأسفل.
- 💥 ملاحظة 🛛 إذا كان ورق الصور الذي تستخدمه به علامات مثقبة, فقم بتحميل ورق الصور بحيث تكون العلامات المثقبة للأعلى.

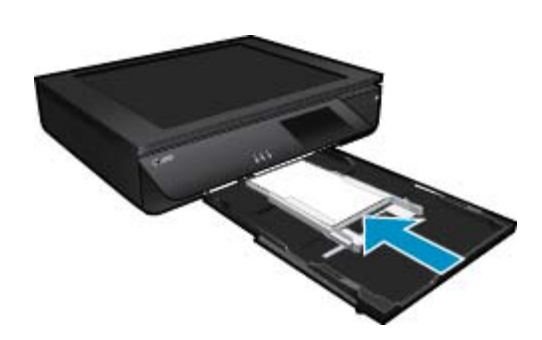

راجع تحميل وسائط في صفحة ١٥ للحصول على المزيد من المعلومات.

- ٤. في قائمة File (ملف) في تطبيق البرنامج، انقر فوق Print (طباعة).
  - . تأكد من أن المنتج هو الطابعة المحددة.
- ٤. انقر فوق الزر الذي يفتح مربع الحوار Properties (خصائص). استنادًا إلى تطبيق البرنامج الذي تستخدمه، قد يسمى هذا الزر Properties (خصائص), Options (خيارات), Printer Setup (إعداد الطابعة), Printer (الطابعة) أو Preferences (تفضيلات).
  - اختر الخيار ات المناسبة.
  - فى علامة التبويب تخطيط حدد عموديًا أو أفقيًا كاتجاه.
  - من علامة التبويب الورق/الجودة حدد حجم الورق ونوع الورق المناسبين من القائمتين المنسدلتين حجم الورق و الوسائط.
    - انقر فوق متقدم لتحديد جودة الإخراج المناسبة من قائمة ميزات الطابعة.

التحقيق أقصى مستوى من دقة النقاط في البوصة, استخدم إعدادات جودة الطباعة لتحديد ورق للصور وأفضل جودة. تأكد من طباعتك الماسية التحديد في الموان. ثم حدد علامة التبويب متقدم وحدد نعم في الإعداد تمكين الحد الأقصى للنقطة في البوصة.

- انقر فوق OK (موافق) للعودة إلى مربع حوار Properties (خصائص).
- ۷. انقر فوق OK (موافق), ثم انقر فوق Print (طباعة) أو فوق OK (موافق) في مربع الحوار Print (طباعة).

التحطة لا تترك ورق صور غير مستخدم في درج الإدخال. فقد يبدأ الورق في التجعد والالتفاف، مما يؤدي إلى انخفاض جودة المطبوعات. يجب أن يكون سطح ورق الصور مستو قبل الطباعة.

## طباعة مستندات

يتم التعامل مع معظم إعدادات الطباعة آليًا بواسطة تطبيق البرنامج. يجب عليك تغيير الإعدادات يدويًا فقط عند تغيير جودة الطباعة، أو الطباعة على أنواع معينة من الورق أو الورق الشفاف أو استخدام ميزات خاصة.

#### للطباعة من تطبيق برنامج

- دمن فتح درج الإخراج.
- ۲. تأكد من تحميلك للورق في درج الإدخال.

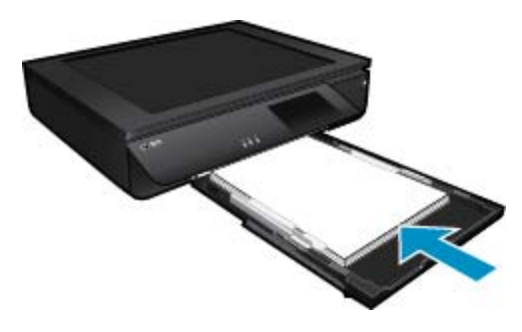

- راجع تحميل وسائط في صفحة ١٥ للحصول على المزيد من المعلومات.
  - ۳. من تطبيقك البرمجي، انقر فوق زر Print (طباعة).
    - تأكد من أن المنتج هو الطابعة المحددة.
- انقر فوق الزر الذي يفتح مربع الحوار Properties (خصائص).
   استناذًا إلى تطبيق البرنامج الذي تستخدمه، قد يسمى هذا الزر Properties (خصائص), Options (خيارات), Printer Setup (إعداد الطابعة),
   Printer (الطابعة) أو Preferences (تفضيلات).
  - اختر الخيارات المناسبة.

الفصل ٤

- في علامة التبويب Layout (تخطيط) حدد Portrait (عمودي) أو Landscape (أفقي) كاتجاه.
- من علامة التبويب Paper/Quality (الورق/الجودة) حدد حجم الورق ونوع الورق المناسبين من القائمتين المنسدلتين Paper Size (حجم الورق) و Media (الوسائط).
  - انقر فوق Advanced (متقدم) لتحديد جودة الإخراج المناسبة من قائمة Printer Features (ميزات الطابعة).
    - ۷. انقر فوق OK (موافق) لإغلاق مربع حوار Properties (خصائص).
      - ٨. انقر فوق Print (طباعة) أو OK (موافق) لبدء الطباعة.

مواضيع ذات صلة

 تحميل وسائط في صفحة ١٥ تلميحات الطباعة الناجحة في صفحة ١٦

## الطباعة على الملصقات والأظرف

باستخدام جهاز HP ENVY 120 series, يمكن طباعة ظرف واحد, أو مجموعة من الأظرف أو ورقات العناوين المصممة لطابعات inkjet.

#### لطباعة مجموعة من العناوين على ملصقات أو على أظرف

- قم بطباعة صفحة اختبار على الورق العادي أولا.
- ٢. ضع صفحة الاختبار على ورقة الملصق أو الظرف وامسك كلهما إلى الأعلى بناحية الإضاءة. افحص المسافة في كل مربع نص. قم بعمل التعديلات عند الضرورة.
  - . قم بتحميل ملصقات أو أظرف في درج الورق.
  - ٢ تنبيه لا تستخدم أظرف بها مشابك أو نوافذ. قد تنحشر في الاسطوانات وتؤدي إلى انحشار الورق.
  - ٤. قم بتحريك موجهات عرض الورق إلى الداخل تجاه رزمة الملصقات أو الأظرف حتى يتوقف الموجهات.
    - اختر الخيارات المناسبة.
    - في علامة التبويب الورق/الجودة حدد نوع الورق العادي.
    - انقر فوق الزر متقدم وحدد حجم الظرف المناسب من قائمة حجم الورق المنسدلة.
  - انقر فوق OK (موافق), ثم انقر فوق Print (طباعة) أو فوق OK (موافق) في مربع الحوار Print (طباعة).

## تحديد وسائط الطباعة

تم تصميم طابعة HP ENVY 120 series للعمل بشكل جيد مع معظم أنواع الوسائط المكتبية. استخدم وسائط من HP للحصول على جودة طباعة مثلي. قم بزيارة موقع ويب HP على <u>www.hp.com</u> للحصول على مزيد من المعلومات حول وسائط HP.

توصي HP باستخدام أوراق عادية تتضمن شعار ColorLok في طباعة ونسخ مستندات يومية. يتم اختبار جميع الأوراق التي تتضمن شعار ColorLok بشكل مستقل بحيث تلبي معايير عالية من ناحية الوثوقية وجودة الطباعة، وتنتج مستندات مع تلطخ أقلّ، تسويد أغمق وألوان زاهية وتجف بشكل أسرع من أوراق عادية قياسية. ابحث عن أوراق تتضمن شعار ColorLok بأوزان وأحجام مختلفة من قبل شركات مصنعة كبيرة للورق. لشراء ورق HP، انتقل إلى <u>التسوق لشراء المنتجات والخدمات</u> وحدد الحبر السائل ومسحوق الحبر والورق.

## أنواع الورق الموصى بها لطباعة صور

وللحصول على أفضل جودة من الطباعة، توصي شركة HP باستخدام ورق HP المصمم خصيصاً لنوع المشروع الذي تقوم بطباعته. وفقًا للبلد/المنطقة التي تقيم فيها، قد لا تتوفر بعض أنواع الورق لديك.

| الورق                       | الوصف                                                                                                    |
|-----------------------------|----------------------------------------------------------------------------------------------------|
| HP Premium Plus Photo Paper | يكون أفضل ورق للصور من HP هو الورق ثقيل الوزن لإنتاج صور بجودة احترافية.<br>ويتميز بجفاف فوري لسهولة مناولته دون تلطيخ. يتميز هذا الذوع بقدرته على مقاومة<br>الماء والبقع ويصمات الأصابع والرطوبة. ويتوفر ذلك الورق بأحجام عدة، بما فى ذلك<br>A4 و8.5 × 11 بوصة و10 × 15 سم (4 × 6 بوصات) و13 × 18 سم (5 × 7<br>بوصات) وبتشطيبين – شديد اللمعان أو خفيف اللمعان (ساتان غير لامع). يخلو الورق<br>من الحمض لحصولك على صور تدوم طويلا.                                                                                                    |
| HP Advanced Photo Paper     | يتميز ورق الصور السميك هذا بمادته سريعة الجفاف من أجل التعامل معه بسهولة دون<br>تلطيخه. يتميز هذا النوع بقدرته على مقاومة الماء والبقع ويصمات الأصابع والرطوبة.<br>تشابه المطبوعات الخاصة بك عند لمسها ورويتها صور تمت معالجتها في المحل.<br>ويتوفر ذلك الورق بأحجام عدة، بما في ذلك A4 و8.5 × 11 بوصة و10 × 15 سم<br>(4 × 6 بوصات) و13 × 18 سم (5 × 7 بوصات) ويتشطيبين – لامع أو خفيف<br>اللمعان (ساتان غير لامع). يكون ذلك خالي من الحمض لحصولك على مستندات تدوم<br>طويلا.                                                                                 |
| HP Everyday Photo Paper     | قم بطباعة لقطات ملونة يومية منخفضة التكلفة، باستخدام ورق مصمّم لطباعة عرضية<br>للصور. يجف ورق الصور هذا الرخيص الثمن بسرعة من أجل التعامل معه بسهولة.<br>احصل على صور حاذة ناعمة عند استخدامك هذا الورق مع أية طابعة inkjet. إنه<br>يتوفر بالتشطيب اللامع وبالأحجام 8.5 × 11 بوصة و A4 و 4 × 6 بوصات و 10 ×<br>15 سم. إنه خال من الحموضة لإطالة أمد المستندات.                                                                                                    |
| المجموعات القيّمة HP Photo  | تشتمل حزم HP Photo Value Packs (حزم طباعة الصور القيمة من HP)<br>على خرطوشة الحبر الأصلية من HP Advanced Photo مع HP Advanced (ورق الصور المتغدم من HP) بصورة مريحة لتوفير الوقت وكيلا تحتاج إلى<br>المحاولة والخطأ عند طباعة الصور بجودة معامل التحميض وبسعر معقول مع طابعة<br>HP التي تقتنيها. تم تصميم أحبار HP الأصلية و HP Advanced Photo (ورق الصور المتقدم من HP)<br>Paper (ورق الصور المتقدم من HP) خصيصاً بحيث تعمل معاويت صور بألوان<br>زاهية تدوم طويلا، بعد كل عملية طباعة. يعد ذلك رائعًا لطباعة جميع صور الإجازة أو<br>مشاركة مطبو عات متعددة. |

#### ColorLok

 توصي HP باستخدام أوراق عادية تتضمن شعار ColorLok في طباعة ونسخ مستندات يومية. يتم اختبار جميع الأوراق التي تتضمن شعار ColorLok بشكل مستقل بحيث تلبي معايير عالية من ناحية الوثوقية وجودة الطباعة, وتنتج مستندات مع تلطخ أقلّ تسويد أغمق وألوان زاهية وتجف بشكل أسرع من أوراق عادية قياسية. ابحث عن أوراق تتضمن شعار ColorLok بأوزان وأحجام مختلفة من قبل شركات مصنعة كبيرة للورق.

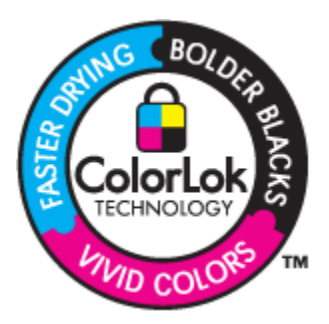

## الأوراق الموصى بها للطباعة والنسخ

وفقًا للبلد/المنطقة التي تقيم فيها، قد لا تتوفر بعض أنواع الورق لديك.

| الورق                                                       | الوصف                                                                                                    |
|-------------------------------------------------------------|----------------------------------------------------------------------------------------------------|
| HP Professional Paper 180gsm <sub>3</sub> HP Brochure Paper | هذه الأوراق مطلبة لامعة أو غير لامعة على وجهى الورقة من أجل استخدام الوجهين.<br>إنهما الخبار الأفضل لإنتاج مواد تسويق بجودة احترافية مثل الكتيبات والمراسلات<br>البريدية فضلاً عن الرسوم المتعلقة بأغراض العمل لطباعة أغلفة النقارير والتقويمات. |

| الورق                                                                 | الوصف                                                                                                    |
|-----------------------------------------------------------------------|----------------------------------------------------------------------------------------------------|
| HP J HP Premium Presentation120gsm Paper<br>Professional Paper 120gsm | هذه الأوراق عبارة عن أوراق ثقيلة غير لامعة من الوجهين تناسب العروض التقديمية<br>والعروض والتقارير والرسانل الإخبارية. تتمتع هذه الأوراق بالوزن المتخصص<br>لتحقيق شكل وملمس مبهر.                                                                                                    |
| HP Bright White Inkjet Paper                                          | يوفر HP Bright White Inkjet Paper (ورق أبيض ساطع HP Inkjet) تبايناً<br>كبيراً في الألوان ووضوحاً في النص. وهذا النوع غير الشفاف مناسب لاستخدام الألوان<br>على الوجهين دون نفادها من خلاله، مما يجعله مناسبًا تمامًا للرسائل الإخبارية،<br>التقارير والنشرات الإعلانية. إنه يستخدم تقنية ColorLok للحصول على تلطخ أقل<br>وأسود أشد والوان حيوية. |
| HP Printing Paper                                                     | يعتبر HP Printing Paper (ورق الطباعة من HP) ورقًا لوظائف متعددة بجودة<br>عالية. ينتج هذا الورق مستندات أقوى عند لمسها ورؤيتها من المستندات المطبوعة على<br>ورق عادي لوظائف متعددة أو على ورق النسخ. إنه يستخدم تقنية ColorLok<br>للحصول على تلطخ أقل وأسود أند وألوان حيوية.                                                                    |
| HP Office Paper                                                       | يعتبر HP Office Paper (ورق المكاتب من HP) ورقًا لوظائف متعددة بجودة<br>عالية. إنه يناسب النسخ والمسودات والمذكرات والمستندات اليومية الأخرى. إنه<br>يستخدم تقنية ColorLok للحصول على تلطخ أقل وأسود أشد وألوان حيوية.                                                                                                    |
| HP Office Recycled Paper                                              | يعتبر HP Office Recycled Paper (الورق المكتبي المعاد تدويره من HP)<br>ورقًا لوظائف متعددة بجودة عالية والذي تم تصنيعه من الألياف المعاد تدوير ها بمعدل<br>30%. إنه يستخدم تقنية ColorLok للحصول على تلطخ أقل وأسود أشد وألوان<br>حيوية.                                                                                                    |
| HP Iron-On Transfers                                                  | تعتبر HP Iron-On Transfers (أوراق للطباعة على الأقمشة بالكي من HP)<br>(للأقمشة الملونة أو الأقمشة الفاتحة أو البيضاء) الحل الأفضل لإنشاء قمصان<br>مخصصة من صورك الرقمية.                                                                                                    |

## تحميل وسائط

- 🔺 اعمل واحدًا مما يلي
- ▲ قم بتحميل ورق بحجم A4 أو 8.5 × 11 بوصة
  - 🛽 اسحب درج الورق للخارج.
- حرّك موجهي عرض الورق للخارج. أزل كافة الوسائط الأخرى التي تم تحميلها سابقًا.
- أدخل رزمة من الورق إلى وسط درج الورق مع توجيه الحافة القصيرة إلى للأمام والوجه المخصص للطباعة إلى الأسفل. ادفع الرزمة للأمام
   داخل الدرج حتى تتوقف.

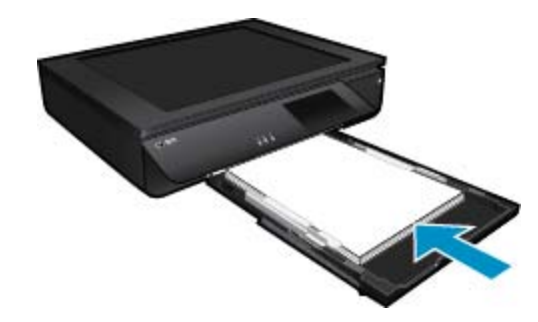

- قم بتحريك موجهي عرض الورق للداخل حتى يتوقفا عند حافة الورق.
  - 🗖 أغلق درج الورق.
  - ▲ قم بتحميل ورق بحجم 10 × 15 سم (4 × 6 بوصات)
    - 🛽 اسحب درج الورق للخارج.
- حرك موجهي عرض الورق للخارج. أزل كافة الوسائط الأخرى التي تم تحميلها سابقًا.
- أدخل رزمة من الورق إلى وسط درج الورق مع توجيه الحافة القصيرة إلى للأمام والوجه المخصص للطباعة إلى الأسفل. ادفع الرزمة للأمام داخل الدرج حتى تتوقف.

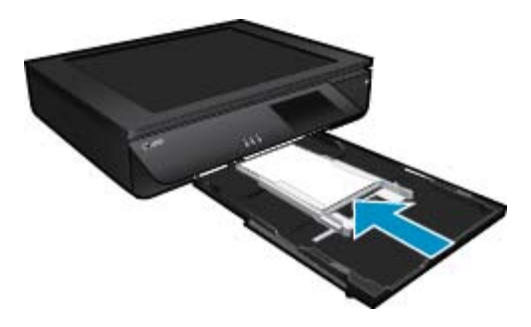

- قم بتحريك موجهي عرض الورق للداخل حتى يتوقفا عند حافة الورق.
  - 🗖 أغلق درج الورق.
    - ▲ تحميل الأظرف
  - 🛽 اسحب درج الورق للخارج.
- 🛽 حرّك موجهي عرض الورق للخارج. أزل كافة الوسائط الأخرى التي تم تحميلها سابقًا.
- أدخل رزمة الأظرف وسط درج الورق مع توجيه الحافة القصيرة للأمام والوجه المخصص للطباعة إلى الأسفل. ادفع الرزمة للأمام داخل الدرج حتى تتوقف.

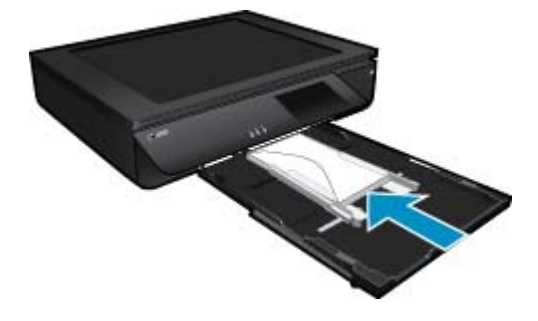

- قم بتحريك موجهي عرض الورق للداخل حتى يتوقفا عند حافة الورق.
  - 🗖 أغلق درج الورق.

#### مواضيع ذات صلة

تلميحات الطباعة الناجحة في صفحة ١٦

## تلميحات الطباعة الناجحة

استخدم التلميحات التالية للطباعة الناجحة.

- استخدم خرطوشات HP الأصلية. تم تصميم الخرطوشات الأصلية من HP واختبار ها مع طابعات HP لتساعدك في الحصول على نتائج رائعة في كل مرة.
  - تأكد من احتواء الخرطوشات على مقدار كاف من الحبر. للتحقق من مستويات الحبر المقدرة، المس رمز مستويات الحبر من شاشة الطابعة.
- حمل رزمة من الورق وليس صفحة واحدة فقط. استخدم ورق نظيف ومسطح من نفس الحجم. تأكد من أنه تم تحميل نوع واحد من الورق فقط في المرة الواحدة.
- قم بضبط دليل عرض الورق في حاوية الإدخال بحيث يتلاءم بإحكام مع كافة الاوراق. تأكد من أن دليل عرض الورق لا يتسبب في ثني الورق في حاوية الإدخال.
  - · اضبط إعدادات جودة الطباعة وحجم الورق وفقًا لنوع وحجم الورق المحمل في درج الإدخال.
  - إذا كنت ترغب في طبع مستند أبيض أو أسود باستخدام الحبر الأسود فقط، قم بعمل إجراء من الآتي وفقا لنظام التشغيل الخاص بك. • **بالنسبة لـ Windows**: افتح برنامج الطابعة الخاص بك، انقر فوق **تعيين التفضيلات**. على علامة التبويب ا**لورق/الطباعة،** انقر فوق **خيارات متقدمة**. حدد ا**إعداد الحبر الأسود** من القائمة المنسدلة **طباعة بتدرج الرماد**ى تحت **ميزات الطابعة**.
- في نظام Mac: من مربع حوار الطبع، اختار الجزء نوع/جودة الورق، انقر فوق خيارات اللون، ثم اختار اللون الرمادي من قائمة اللون المنسدلة.
   إذا كان مربع حوار الطباعة لا يعرض خيارات الطابعة، انقر فوق المثلث الأزرق الظاهر بجوار اسم الطابعة (Mac OS X v10.6) أو Show
   ولا كان مربع حوار التفاصيل) (Mac OS X v10.7). استخدم القائمة المنسدلة أمام زر الحوار لاختيار الجزء نوع/جودة الورق.

#### الفصل ٤

- عند نسخ أو إجراء المسح الضوئي لمستند مكون من عدة صفحات بها دبابيس أو مشبك ورق، اضغط الغطاء الشفاف لأسفل أو قم بلفه بزاوية 180 درجة الأصلية لتتمكن من تثبيت الدبابيس قرابة الحافة الأمامية من الماسحة الضوئية
  - تعرف على كيفية طباعة المستندات من الكمبيوتر. انقر هنا للاتصال بالإنترنت لمعرفة المزيد.
  - تعرف على كيفية طباعة الصور المحفوظة على الكمبيوتر. تعرف على درجة دقة الطباعة وطريقة ضبط الحد الأقصى لـ DPI. انقر هنا للاتصال بالإنترنت لمعرفة المزيد.
    - تعرف على كيفية طباعة الأظرف من الكمبيوتر. انقر هنا للاتصال بالإنترنت لمعرفة المزيد.
    - تعلم طريقة مشاركة صورك على الويب وطلب مطبو عات. انقر هنا للاتصال بالإنترنت لمعرفة المزيد.
- تعلم عن إدارة التطبيقات من أجل طباعة وصفات الطعام والقسائم ومحتويات الويب الأخرى بسهولة وبساطة. انقر هنا للاتصال بالإنترنت لمعرفة المزيد.
  - تعلم عن طريقة الطباعة في أي مكان بإرسال رسالة بريد إلكتروني ومرفقات إلى الطابعة. انقر هنا للاتصال بالإنترنت لمعرفة المزيد.

# النسخ والمسح الضوئي

- نسخ نص أو مستندات مختلطة
- مسح ضوئي إلى جهاز كمبيوتر أو جهاز ذاكرة أو بريد إلكتروني
  - تلميحات النسخ والمسح الضوئي الناجحين

## نسخ نص أو مستندات مختلطة

🔺 اعمل واحدًا مما يلي:

### نسخة من وجه

- أ. قم بتحميل الورق.
- قم بتحميل ورق كامل الحجم في درج الورق.

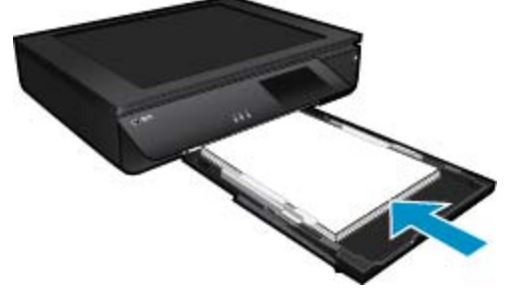

ب. حمل النسخة الأصلية.
 ارفع غطاء المنتج.

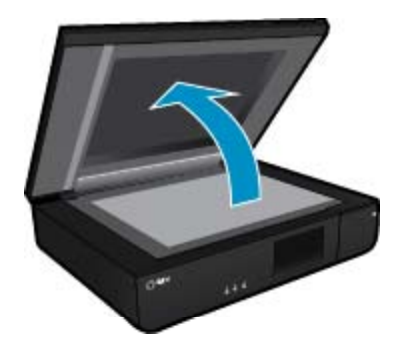

حمّل النسخة الأصلية مع توجيه الوجه المخصص للطباعة إلى الأعلى على الزاوية الأمامية اليسرى للسطح الزجاجي.

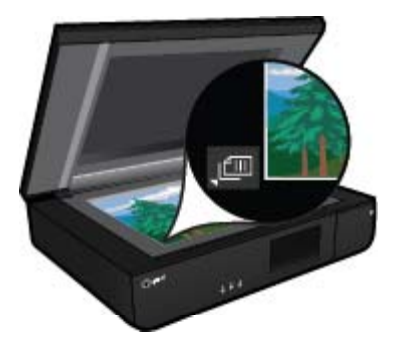

🖬 أغلق الغطاء.

- ج. حدد عدد النسخ والإعدادات الأخرى.
- قم بلمس نسخ في شاشة الصفحة الرئيسية. ستظهر معاينة نسخ.
  - المس الشاشة لتحديد عدد النسخ.
     ابدأ النسخ.
  - قم بلمس أبيض وأسود أو ألوان.

#### نسخة من وجهين

- أ. قم بتحميل الورق.
- 🛽 قم بتحميل ورق بحجم كامل في درج الإدخال الرئيسي.

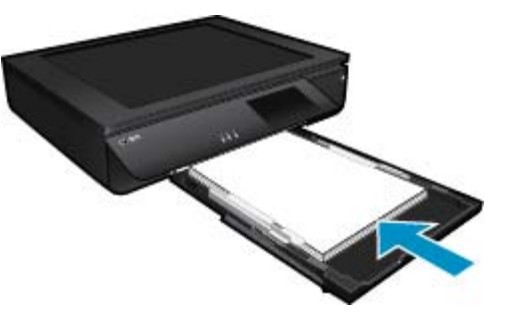

ب. حمل النسخة الأصلية.
 ارفع غطاء المنتج.

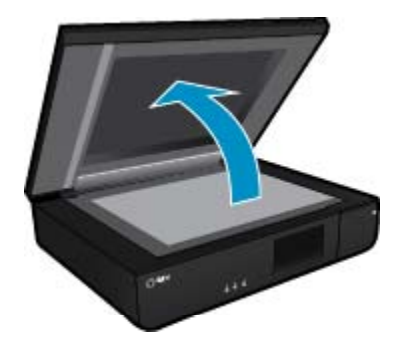

حمّل النسخة الأصلية مع توجيه الوجه المخصص للطباعة إلى الأعلى على الزاوية الأمامية اليسرى للسطح الزجاجي.

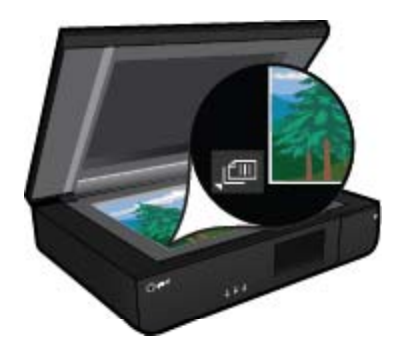

🖬 أغلق الغطاء.

- ج. حدد خيارًا للطباعة على الوجهين.
- قم بلمس نسخ في شاشة الصفحة الرئيسية.
   ستظهر معاينة نسخ.
  - المس الإعدادات.
  - ستظهر قائمة إعدادات النسخ.
    - المس على وجهين.
- المس زر الخيار الخاص بالطباعة على الوجهين لتشغيله.
  - المس الإعدادات لإغلاق القائمة.
    - **د**. حدد عدد النُسخ.
  - 🗖 استخدم شاشة اللمس لتحديد عدد النسخ.
    - ه. ابدأ النسخ.
    - المس أبيض وأسود أو ألوان.
      - e. انسخ النسخة الأصلية الثانية.
- OK حمل الصفحة الثانية مع جعل وجه الطباعة للأعلى على الزجاج والمس OK.

## مسح ضوئى إلى جهاز كمبيوتر أو جهاز ذاكرة أو بريد إلكتروني

مسح ضوئى إلى جهاز كمبيوتر أو مجلد شبكة اتصال أو جهاز ذاكرة أو بريد إلكتروني

- دمل النسخة الأصلية.
- أ. ارفع غطاء المنتج.

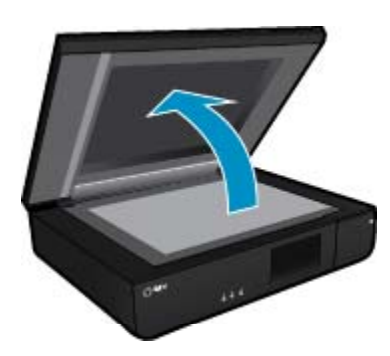

. قم بتحميل النسخة الأصلية مع توجيه الوجه المخصص للطباعة إلى الأسفل على الزاوية الأمامية اليسرى للسطح الزجاجي.

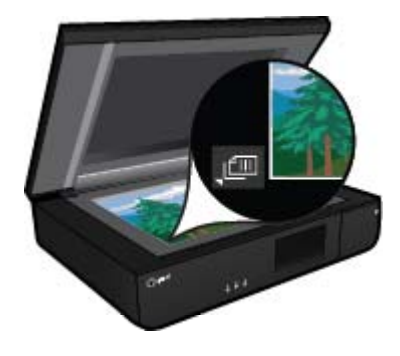

- ج. أغلق الغطاء.
- ۲. ابدأ المسح الضوئي.
- أ. في الشاشة الرئيسية، المس مسح.
- ب. حدد الوجهة عن طريق لمس إما الكمبيوترأو محرك أقراص USB محمول أو بطاقة ذاكرة أو البريد الإلكتروني. إذا كنت تقوم بإجراء المسح الضوئي إلى كمبيوتر وكانت الطابعة متصلة بالشبكة، تظهر قائمة بأجهزة الكمبيوتر المتوفرة. حدد الكمبيوتر الذي تريد حفظ المسح الضوئي عليه. لإجراء المسح الضوئي إلى بطاقة ذاكرة، أدخل بطاقة الذاكرة في فتحة بطاقة الذاكرة الخاصة بها.

## تلميحات النسخ والمسح الضوئي الناجحين

استخدم التلميحات التالية لإجراء النسخ والمسح الضوئي بنجاح:

- حافظ على نظافة الماسحة الضوئية والغطاء الخاص بها. تقوم الماسحة الضوئية بتفسير كل شيء تكتشفه على أنه جزء من الصورة.
- قم بتحميل الصورة/الصور الأصلية، مع توجيه الوجه المخصص للطباعة إلى الأعلى، على الركن الأمامي الأيسر للسطح الزجاجي.
- لعمل نسخة كبيرة الحجم من نسخة أصلية صغيرة، فقم بمسح النسخة الأصلية ضوئيًا إلى الكمبيوتر، ثم قم بتغيير حجم الصورة في برنامج المسح الضوئي، ثم اطبع نسخة من الصورة التي تم تكبيرها.
  - إذا احتوى المستند المرغوب في مسحه ضوئيًا على التخطيط المعقد, فحدد نص ذي إطار كإعداد مسح المستند ضوئيًا في البرنامج. مع هذا الإعداد, يتم الحفاظ على تخطيط النص وتنسيقه.
  - إذا تم قص الصورة الممسوحة ضوئيًا على نحو غير صحيح, فأوقف تشغيل ميزة القص الآلي في البرنامج وقم بقص الصورة الممسوحة ضوئيًا يدويًا.

## ۲ استخدام خدمات الويب

- الطباعة باستخدام HP ePrint
  - استخدام تطبيقات طباعة HP
- قم بزيارة موقع ويب HP ePrintCenter
  - تلميحات لاستخدام خدمات الويب

## الطباعة باستخدام HP ePrint

توفر خدمة HP' المجانية ePrintطريقة سهلة للطباعة من البريد الإلكتروني. ما عليك سوى إرسال رسالة بريد إلكتروني بالمستند أو الصورة إلى عنوان البريد الإلكتروني الذي تم تعيينه للطابعة الخاصة بك عند تمكين خدمات الويب، وستتم طباعة كل من رسالة البريد الإلكتروني والمرفقات التي تم التعرف عليها.

- يجب أن يتاح للطابعة اتصال شبكي لاسلكي بالإنترنت. لن تتمكن من استخدام ePrint عبر اتصال USB بالكمبيوتر.
- قد تتم طباعة المرفقات بشكل مختلف عن مظهر ها في البرامج التي قامت بإنشائها، استنادًا إلى الخطوط وخيارات التخطيط الأصلية المستخدمة.
  - يتم توفير تحديثات مجانية للمنتج مع ePrint. قد تتطلب تحديثات معينة لتمكين بعض الوظائف.

#### إن طابعتك محمية

للمساعدة في تجنب الرسائل الإلكترونية غير المعتمدة، تعين HP عنوانًا عشوائيًا للطابعة، عنوانًا لن تنشره HP ولن يتم الرد على أي مرسل من خلاله بشكل افتراضي. كما يوفر ePrint خدمة تصفية الرسائل العشوائية يلبي مقاييس الصناعة ويحول كافة الرسائل الإلكترونية ومرفقاتها إلى صيغة للطباعة فقط وذلك بغرض الحد من مخاطر الإصابة بالفيروسات أو المحتويات الضارة الأخرى. ومع ذلك، لا تصفي خدمة ePrint الرسائل الإلكترونية حسب محتواها، لذا لا يمكنها منع طباعة المواد التي قد تعد غير مقبولة أو المحمية بحقوق الطبع والنشر.

زر موقع HP ePrintCenter على الويب للمزيد من المعلومات وللاطلاع على شروط الاستخدام المعينة: www.hp.com/go/ePrintCenter.

### كيفية بدء استخدام ePrint

لاستخدام خدمة ePrint، قم بتوصيل الطابعة الخاصة بك بشبكة لاسلكية نشطة مع إمكانية الوصول إلى الإنترنت، ويجب إعداد حساب على HP ePrintCenterالخاص وإضافة الطابعة إلى الحساب.

#### للبدء باستخدام ePrint

- قم بتمكين خدمات الويب.
- اضغط على زر ePrintفي لوحة التحكم.
- ب. اقبل شروط الاستخدام، ثم اتبع التعليمات التي تظهر على الشاشة لتمكين خدمات الويب.
   تتم طباعة ورقة معلومات ePrint، متضمنة رمز الطابعة.
- ج. انتقل إلى <u>www.hp.com/go/ePrintCenter</u>، وانقر على الزر تسجيل الدخول لإنشاء حساب.
   انقر الزر إضافة طابعة في الإطار الذي يظهر.
  - عند المطالبة، أدخل رمز الطابعة لإضافة الطابعة الخاصة بك.
- ۲. المس ePrint في لوحة التحكم. من شاشة ملخص خدمات ويب، احصل على عنوان البريد الإلكتروني الخاص بالطابعة.
- ٣. قم بإنشاء وإرسال رسالة بريد إلكتروني إلى عنوان البريد الإلكتروني الخاص بالطابعة من الكمبيوتر أو من جهازك المحمول حيثما كنت ووقتما كنت. ستتم طباعة كل من رسالة البريد الإلكتروني والمرفقات المتعرف عليها.

## استخدام تطبيقات طباعة HP

قم بطباعة الصفحات من الويب، دون استخدام الكمبيوتر ، عن طريق إعداد **تطبيقات**، وهي خدمة مجانية من HP. يمكنك طباعة الصفحات الملونة والثقاويم والألغاز والوصفات والخرائط وغيرها، استنداً إلى التطبيقات المتاحة في بلدك/منطقتك.

المس رمز المزيد على شاشة تطبيقات للاتصال بالإنترنت وإضافة مزيد من التطبيقات. أنت بحاجة إلى خدمات ويب ممكنة حتى يمكنك استخدام التطبيقات.

زر موقع HP ePrintCenter على الويب للمزيد من المعلومات وللاطلاع على شروط الاستخدام المعينة: www.hp.com/go/ePrintCenter..

## قم بزيارة موقع ويب HP ePrintCenter

استخدم موقع ePrintCentee المجاني التابع لـ 'HP لإعداد حمايةعلى مستوى أعلى ePrintوتحديد عناوين البريد الإلكتروني المسموح لمها بإرسال الرسائل الإلكترونية إلى طابعتك. يمكنك أيضمًا الحصول على تحديثات المنتج، والمزيد من تطبيقات الطباعة، فضلاً عن الخدمات المجانية الأخرى. زر موقع HP ePrintCenter على الويب للمزيد من المعولمات وللاطلاع على شروط الاستخدام المعينة: www.hp.com/go/ePrintCenter.

## تلميحات لاستخدام خدمات الويب

استخدم التلميحات التالية لطباعة التطبيقات واستخدام ePrint.

#### تلميحات خاصة بتطبيقات الطباعة واستخدام ePrint

- تعلم طريقة مشاركة صورك على الويب وطلب مطبو عات. انقر هنا للاتصال بالإنترنت لمعرفة المزيد.
- تعرف على التطبيقات لطباعة الوصفات والقسائم والمحتويات الأخرى الموجودة على الويب بسهولة وببساطة. انقر هنا للاتصال بالإنترنت لمعرفة المزيد.
  - تعلم عن طريقة الطباعة في أي مكان بإرسال رسالة بريد إلكتروني ومرفقات إلى الطابعة. انقر هنا للاتصال بالإنترنت لمعرفة المزيد.
  - إذاا قمت بتمكين فصل الطاقة تلقائيًا، يتعين عليك تعطيل فصل الطاقة تلقائيًا حتى يتسنى لك استخدام ePrint. راجع فصل الطاقة تلقائيًا في صفحة ٤٤ للحصول على المزيد من المعلومات.

## ٧ التعامل مع الخرطوشات

- فحص مستويات الحبر المقدرة
  - استبدال الخرطوشات
  - طلب مستلزمات الحبر
  - تنظيف خراطيش الطباعة
    - محاذاة الطابعة
- استخدام وضع الخرطوشة الواحدة
- التنظيف من تلطيخ الحبر لظهر الورقة
  - التغذية بورق نظيف
- معلومات الضمان الخاصة بالخرطوشات
  - <u>تلميحات للعمل مع الحبر</u>

## فحص مستويات الحبر المقدرة

المس رمز حالة الحبر الموجود أعلى الشاشة الرئيسية لعرض المستويات التقديرية للحبر.

الحبر المن الله تثبيت خرطوشة طباعة تمت إعادة ملنها أو إعادة تصنيعها، أو خرطوشة تم استخدامها في طابعة أخرى، فقد يكون مؤشر مستوى الحبر غير دقيق أو أنه لا يتوفر.

ملاحظة ٢ تحذيرات ومؤشرات تخص مستويات الحبر توفر تقديرات لأغراض التخطيط فقط. في حالة استقبالك لرسالة تحذير بشأن انخفاض مستوى الحبر، فخذ بعين الاعتبار تجهيز خرطوشة بديلة نتوفر لديك لتجنب تأخيرات محتملة بالنسبة للطباعة. لا يجب عليك استبدال الخرطوشات حتى عدم الرضا بجودة الطباعة.

**ملاحظة ٣** يتم استخدام حبر من الخرطوشات في عملية الطباعة بالعديد من الطرق المختلفة، بما في ذلك في عملية التهيئة، التي تقوم بتجهيز المنتج والخرطوشات للطباعة وفي صيانة رؤوس الطباعة، التي تقوم بالحفاظ على فتحات الطباعة نظيفة وانسياب الحبر على ما يرام. بالإضافة إلى ذلك، تبقى بعض بقايا للحبر في الخرطوشة بعد استخدامها. للحصول على المزيد من المعلومات، راجع www.hp.com/go/inkusage.

#### مواضيع ذات صلة

 طلب مستلز مات الحبر في صفحة ٢٧ تلميحات للعمل مع الحبر في صفحة ٢٩

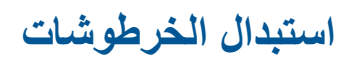

#### لاستبدال الخرطوشات

- تحقق من تشغيل الطاقة.
  - أزل الخرطوشة.
- أ. افتح باب الوصول.

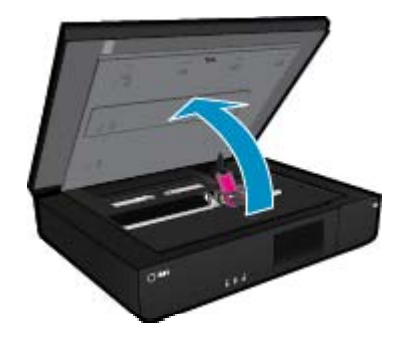

انتظر حتى تنتقل عربة الطباعة إلى وسط المنتج. •. ارفع غطاء خرطوشة الطباعة، ثم أزلها من فتحتها.

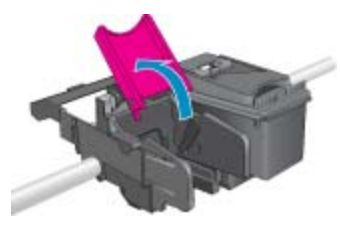

٣. أدخل خرطوشة جديدة.
 أ. أزل الخرطوشة من الغلاف.

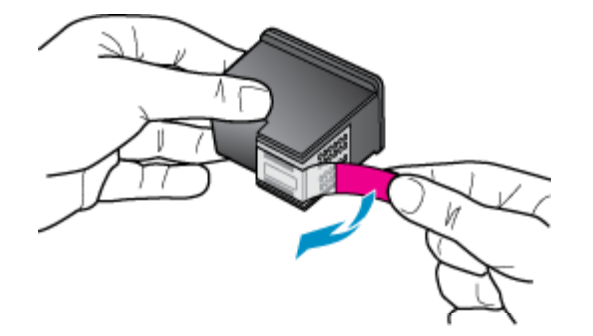

ب. ضع الخرطوشة الجديدة في الفتحة بزاوية تحت الغطاء المفتوح.

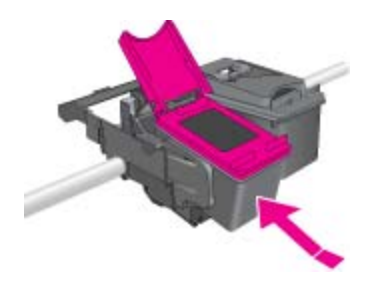

ج. اضغط الغطاء لغلقه عندما تنزلق الخرطوشة إلى موضعها.

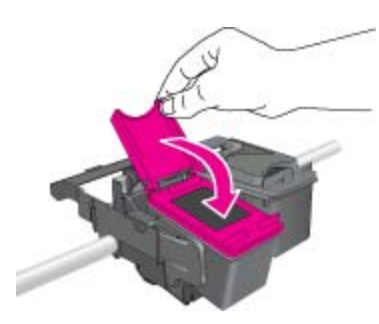

**د**. أغلق باب الوصول.

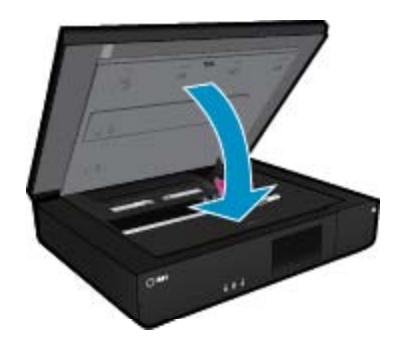

- مواضيع ذات صلة
- طلب مستلزمات الحبر في صفحة ٢٧ تلميحات للعمل مع الحبر في صفحة ٢٩

## طلب مستلزمات الحبر

لمعرفة رقم الطراز الصحيح لخرطوشات الاستبدال، افتح باب الوصول إلى الطابعة وتحقق من الملصق.

تظهر معلومات الخرطوشات في رسائل التنبيه بخصوص الحبر ذلك وارتباطات للتسوق بالاتصال. بالإضافة إلى ذلك, يمكن العثور على معلومات عن الخرطوشات وطلبها عبر الإنترنت بزيارة <u>www.hp.com/buy/supplies</u>.

ملاحظة لا يتم اعتماد إمكانية طلب خر طوشات عبر الإنترنت في جميع البلدان/المناطق. عند عدم اعتمادها في بلدك/منطقتك، اتصل بموزع HP المحلي 🛒 ملاحظة لا يتم اعتماد مامي حول شراء خر طوشات.

## تنظيف خراطيش الطباعة

في حالة تدهور جودة الطباعة لمستوى لا يقبل، وكون المشكلة لا تتمثّل في مستويات حبر قليلة أو حبر من غير HP، حاول تنظيف الخراطيش.

#### لتنظيف الخرطوشات

- من الشاشة الرئيسية، المس الإعدادات لعرض قائمة الإعداد.
  - ۲. من قائمة إعداد، حدد أدوات.
  - ۳. في قائمة الأدوات، المس تنظيف الخرطوشات.
- ٤. إذا بدت جودة الطباعة مقبولة، المس تم. ولكن، لم تبدُ مقبولة، المس تنظيف من المستوى الثاني لإجراء مسح أكثر دقة.

#### مواضيع ذات صلة

 طلب مستلزمات الحبر في صفحة ٢٧ تلميحات للعمل مع الحبر في صفحة ٢٩

## محاذاة الطابعة

بعد تركيب الخرطوشات الجديدة، قم بمحاذاة الطابعة للحصول على جودة طباعة أفضل. يمكنك محاذاة الطابعة إما من شاشة الطابعة أو من برنامج الطابعة.

#### لمحاذاة الطابعة من شاشة الطابعة

- من الشاشة الرئيسية، المس رمز إعداد، ثم المس أدوات.
- ٢. من القائمة أدوات، المس ثم اسحب السهم للأسفل للتمرير خلال الخيارات ثم المس محاذاة الطابعة.
  - اتبع الإرشادات الظاهرة على الشاشة.

#### لمحاذاة الطابعة من خلال برنامج الطابعة

▲ نفذ واحداً مما يلى وفقًا لنظام التشغيل الذي تقوم باستخدامه.

#### أنظمة التشغيل Windows:

- أ. من قائمة ابدأ من الكمبيوتر، انقر فوق كافة البرامج ثم انقر فوق HP.
- ب. انقر فوق المجلد HP ENVY 120 e-All-in-One series، ثم انقر فوق HP ENVY 120 e-All-in-One series.
  - ج. تحت طبع، انقر نقر ا مزدوجا على صيانة الطابعة الخاصة بك.
  - د. من علامة التبويب خدمات الأجهزة، انقر نقرا مزدوجا على محاذاة رؤوس الطباعة.

#### في نظام Mac:

▲ افتح HP Utility، ثم انقر فوق Align، ثم انقر فوق Align مرة أخرى.

#### مواضيع ذات صلة

طلب مستلز مات الحبر في صفحة ٢٧ تلميحات للعمل مع الحبر في صفحة ٢٩

## استخدام وضع الخرطوشة الواحدة

استخدم وضع الخرطوشة الواحدة لتشغيل HP ENVY 120 series من خلال خرطوشة طباعة واحدة فقط. يتم بدء تشغيل وضع الخرطوشة الواحدة في حالة إزالة خرطوشة الطباعة من عربة خرطوشة الطباعة. أثناء التواجد في وضع الخرطوشة الواحدة، يتمكن المنتج من نسخ المستندات، ونسخ الصور وطباعة المهام من خلال الكمبيوتر.

الزغم من عند عمل HP ENVY 120 series بوضع الخرطوشة الواحدة، سيتم عرض رسالة على الشاشة. في حالة عرض الرسالة على الرغم من تثبيت خرطوشتي طباعة في المنتج، فيجب التحقق من إزالة الشريط البلاستيكي الواقي من خرطوشتي الطباعة. إذا كان الشريط البلاستيكي يغطي نقاط التلامس لخرطوشة الطباعة، فلا يتمكن المنتج من الكشف عن وجود خرطوشة طباعة تم تركيبها

## إنهاء وضع الخرطوشة الواحدة

قم بتثبيت خرطوشتي طباعة في HP ENVY 120 series لإنهاء وضع الخرطوشة الواحدة.

#### مواضيع ذات علاقة

استبدال الخرطوشات في صفحة ٢٥

## التنظيف من تلطيخ الحبر لظهر الورقة

إذا كان الجانب الخلفي من المطبوعات يبدو ملطخاً بالحبر ، فجرّب تنظيف تلك الأجزاء من الطابعة التي يمكن للحبر أن يتراكم فيها. تستغرق هذه العملية عدة دقائق لإكمالها. يجب تحميل ورق كامل الحجم وسيتم نقله تلقائيًا خلال عملية التنظيف. يتم إخراج ورقة فارغة عندما تكتمل العملية.

#### لإجراء التنظيف من تلطخ الجانب الخلفي من الورق

- من الشاشة الرئيسية، المس الإعدادات لعرض قائمة الإعداد.
  - من قائمة إعداد، حدد أدوات.
- ٣. فى قائمة الأدوات، المس التنظيف من تلطيخ الحبر لظهر الورقة.
  - ٤. قم بتحميل ورق كامل الحجم في درج الورق ثم المس OK.

#### مواضيع ذات صلة

- طلب مستلزمات الحبر في صفحة ٢٧
- تلميحات للعمل مع الحبر في صفحة ٢٩

## التغذية بورق نظيف

إذا ظهرت رسالة 'نفد الورق' بشكل غير صحيح، أو إذا واجهت مشكلات في تغذية الورق، جرّب تنظيف تغذية الورق. تستغرق هذه العملية عدة دقائق لإكمالها. سوف تحتاج إلى تفريغ درج الورق قبل بدء التنظيف.

#### لتنظيف تغذية الورق

- من الشاشة الرئيسية، المس الإعدادات لعرض قائمة الإعداد. في قائمة 'إعداد'، المس أدوات.
  - ٢. فى قائمة الأدوات، المس تنظيف تغذية الورق.
  - .۳. قم بإزالة جميع الأوراق من درج الورق. المس OK.

#### مواضيع ذات صلة

 طلب مستلزمات الحبر في صفحة ٢٧ تلميحات للعمل مع الحبر في صفحة ٢٩

## معلومات الضمان الخاصة بالخرطوشات

يسري الضمان الخاص بخرطوشة من صنع HP في حالة استخدام المنتج في جهاز طباعة من HP المصمم له خصيصًا. لا يشمل هذا الضمان منتجات حبر HP التي تمت إعادة تعبنتها أو تصنيعها أو تجديدها أو إساءة استخدامها أو العبث بها.

خلال فترة الضمان يسري الضمان على المنتج طالما أن حبر HP لم ينفذ ولم يتم انتهاء فترة الضمان. يمكن العثور على تاريخ انتهاء الضمان على المنتج بتنسيق سنة/شهر كما هو موضح:

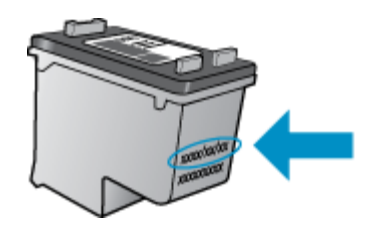

للحصول على نسخة من بيان الضمان المحدود لشركة HP, راجع الوثائق المطبوعة المزودة بالمنتج.

## تلميحات للعمل مع الحبر

استخدم التلميحات التالية للعمل مع خرطوشات الحبر:

- افحص مستويات الحبر المقدرة المس رمز حالة الحبر من الشاشة الرئيسية.
- استخدم خرطوشات الطباعة المناسبة لطابعتك. للاطلاع على قائمة بالخرطوشات المتوافقة, افتح باب الوصول وافحص الملصق.
- أدخل خرطوشات الحبر في الفتحات الملائمة. قم بملاءمة اللون والرمز الخاصين بكل خرطوشة للون ورمز كل فتحة. تأكد من إغلاق غطاء كل من الخرطوشات.
- استخدم خرطوشات حبر أصلية من HP. تم تصميم خرطوشات الحبر الأصلية من HP واختبارها مع طابعات HP لتساعدك في الحصول على نتائج رائعة في كل مرة.
- خذ بعين الاعتبار الحصول على خرطوشات حبر بديلة عند استقبالك رسالة تنبيه بخصوص الحبر. يؤدي ذلك إلى تجنب تأخير ات محتملة بالنسبة للطباعة.
   لا يجب عليك استبدال خرطوشات الحبر إلى أن تكون جودة الطباعة غير مقبولة.

## ۸ التوصيل

- إضافة HP ENVY 120 series إلى الشبكة
  - تغيير اتصال USB إلى اتصال لاسلكي
    - توصيل طابعة جديدة
    - تغيير إعدادات الشبكة
      - <u>لاسلكي مباشر:</u>
- تلميحات بخصوص إعداد طابعة متصلة بشبكة واستخدامها

## إضافة HP ENVY 120 series إضافة

- WiFi Protected Setup (WPS)
  - لاسلكية مع موجّه (شبكة بنية تحتية)
- تثبيت البرنامج من أجل التوصيل بالشبكة

### WiFi Protected Setup (WPS)

لتوصيل HP ENVY 120 series بشبكة لاسلكية بواسطة الإعداد المحمى لـ WPS) (WPS), ستحتاج إلى ما يلى:

- شبكة لاسلكية 802.11 تتضمن موجه لاسلكي ممكن على WPS أو نقطة وصول.
- حمبيوتر مكتبي أو كمبيوتر محمول يدعم الشبكات اللاسلكية أو بطاقة واجهة اتصال الشبكة (NIC). يجب توصيل الكمبيوتر بالشبكة اللاسلكية التي سيتم تثبيت HP ENVY 120 series عليها.

#### لتوصيل HP ENVY 120 series بواسطة HP ENVY 120 series (الإعداد المحمي لـ WiFi)

🔺 اعمل واحدًا مما يلي:

#### استخدم طريقة Push Button (PBC)

أ. حدد طريقة الإعداد.

- المس إعداد.
- المس الشبكة.
- .WiFi Protected Setup المس
  - المس زر الضغط.
  - ب. أعد الاتصال اللاسلكي.
    - المس ابدأ.
- 🗖 اضغط باستمرار على الزر الذي على موجه ممكن على WPS أو جهاز آخر متصل بالشبكة لتنشيط WPS.

🛱 ملاحظة 🛛 يبدأ المنتج موقثًا لمدة دقيقتين تقريبًا يجب خلاله ضغط الزر المناسب الموجود على الجهاز المتصل بالشبكة.

- OK المس OK.
  - ج. ثبّت البرامج.

#### استخدام طريقة PIN (رقم المعرف الشخصي)

- حدد طريقة الإعداد.
- المس إعداد.
- المس الشبكة.

- .WiFi Protected Setup المس
  - 🖬 المس PIN.
  - . أعد الاتصال اللاسلكي.
    - المس ابدأ.
- يقوم الجهاز بعرض رقم PIN.
- I أدخل رقم PIN في موجه ممكن على WPS أو جهاز آخر معد للعمل في الشبكة.

```
🛣 ملاحظة يشغل المنتج موقَّتا لمدة دقيقتين تقريبًا يجب خلاله إدخال رقم PIN في جهاز معد للعمل في الشبكة.
```

I المس OK.

**ج**. ثبّت البر امج.

## لاسلكية مع موجّه (شبكة بنية تحتية)

لتوصيل HP ENVY 120 series بشبكة WLAN 802.11 لاسلكية مضمنة، ستحتاج إلى التالي:

- سبكة لاسلكية 802.11 تتضمن موجه لاسلكي أو نقطة وصول.
- حمبيوتر مكتبي أو كمبيوتر محمول يدعم الشبكات اللاسلكية أو بطاقة واجهة اتصال الشبكة (NIC). يجب توصيل الكمبيوتر بالشبكة اللاسلكية التي سيتم تشبيت HP ENVY 120 series عليها.
- وصول إنترنت عريض النطاق (يوصى به) مثل كابل أو DSL. إذا قمت بتوصيل HP ENVY 120 series بشبكة لاسلكية لديها إمكانية الوصول بالإنترنت، فتوصى HP باستخدام موجه لاسلكي (نقطة وصول أو محطة أساسية) يستخدم Dynamic Host Configuration Protocol (بروتوكول نكوين المضيف الحيوي) (DHCP).
  - 🗖 🛛 اسم الشبكة (SSID).
  - D مفتاح WEP أو عبارة WPA (عند الحاجة).

#### لتوصيل المنتج من خلال معالج الإعداد اللاسلكي

- دوّن اسم الشبكة (SSID) ومفتاح WEP أو عبارة مرور WAP.
  - ۲. شغّل معالج إعداد اللاسلكية.
  - من الشاشة الرئيسية على شاشة الطابعة، المس رمز لاسلكي.
- ب. من قائمة شاشة الملخص الاسلكية، المس إعدادات ثم المس معالج إعداد اللاسلكية.
  - ۲. اتصل بشبكة لاسلكية.
  - حدد شبكتك من قائمة بالشبكات المكتشفة. أدخل كلمة المرور ثم المس تم.
    - ٤. اتبع المطالبات.

#### مواضيع ذات صلة

تثبيت البرنامج من أجل التوصيل بالشبكة في صفحة ٣٢

### تثبيت البرنامج من أجل التوصيل بالشبكة

قم باستخدام هذا القسم لتثبيت برنامج HP ENVY في كمبيوتر متصل بشكبة. قبل تثبيت البرنامج, تأكد من توصيل HP ENVY 120 series بالشبكة. إذا لم يكن HP ENVY 120 series متصلاً بالشبكة, فاتبع الإرشادات الظاهرة على الشاشة أثناء تثبيت البرنامج من أجل توصيل المنتج بالشبكة.

💥 ملاحظة 🛛 قد تختلف مدة التثبيت باختلاف نظام التشغيل، ومقدار المساحة المتوفرة وسرعة المعالج في الكمبيوتر.

#### لتثبيت برنامج HP ENVY الخاص بـ Windows في جهاز كمبيوتر متصل بالشبكة

- قم بالخروج من جميع التطبيقات التي تعمل على الكمبيوتر.
- ٢. قم بإدخال قرص التثبيت المضغوط المزود بالمنتج إلى محرك الأقراص المضغوطة في جهاز الكمبيوتر الخاص بك واتبع الإرشادات الظاهرة على الشاشة.
  - ملاحظة في حالة HP ENVY 120 seriesعدم الاتصال بشبكة، شغل معالج الإعداد اللاسلكي من قائمة اللاسلكية الموجودة في HP ENVY 120 series 120 series.
  - ٣. إذا ما ظهر مربع الحوار على جدران الحماية, فاتبع الإرشادات. إذا شاهدت رسائل منبئقة لجدران الحماية, فيتوجب عليك دومًا قبول أو سماح الرسائل المنبئةة.
    - ٤. في شاشة Connection Type (نوع الاتصال)، حدد الخيار المناسب, ثم انقر فوق Next (التالي).
       تظهر شاشة Searching (جاري البحث) في الوقت الذي يبحث فيه البرنامج Setup (الإعداد) عن المنتج على الشبكة.

- تأكد من صحة وصف الطابعة في شاشة Printer Found (الطابعة التي تم العثور عليها).
   تظهر شاشة Printers Found (الطابعات التي تم العثور عليها) عند العثور على أكثر من طابعة واحدة على الشبكة. قم بتحديد المنتج الذي تريد توصيله.
  - ٦. اتبع المطالبات لتثبيت البرنامج.
     عند الانتهاء من تثبيت البرنامج، يكون المنتج جاهزاً للاستخدام.
  - اذهب إلى الكمبيوتر وقم بطباعة تقرير اختبار ذاتي إلى المنتج, لاختبار اتصال الشبكة.

## تغيير اتصال USB إلى اتصال لاسلكي

إذا قمت أولاً بإعداد الطابعة وقمت بتثبيت البرنامج باستخدام كابل USB، والذي يقوم مباشرةً بتوصيل الطابعة بجهاز الكمبيوتر ، يمكنك بسهولة التغيير إلى اتصال شبكة لاسلكية. شبكة لاسلكية 802.11b/g/n تتضمن موجه لاسلكي أو نقطة وصول. تأكد أن الطابعة متصلة بنفس الشبكة التي تنوي توصيلها بها.

🎬 ملاحظة 🛛 سوف يقوم هذا المنتج بتدعيم 2.4 جيجاهيرتز فقط

#### تغيير توصيل USB إلى شبكة لاسلكية

قم بواحد مما يلى وفقًا لنظام التشغيل لديك:

- أنظمة التشغيل Windows:
- أ. من قائمة ابدأ من الكمبيوتر، انقر فوق كافة البرامج ثم انقر فوق HP.
- ب. انقر فوق HP ENVY 120 e-All-in-One series ثم انقر فوق إعداد الطابعة & اختيار البرامج، ثم انقر فوق تحويل طابعة متصلة عبر USB إلى لاسلكية.
  - ج. اتبع الإرشادات الظاهرة على الشاشة.
    - ٤. في نظام Mac:
  - أ. المس الرمز لاسلكي ثم المس معالج إعداد اللاسلكية.
  - ب. اتبع الإرشادات التي تظهر على الشاشة لتوصيل الطابعة.
- ج. استخدم HP Setup Assistant في Applications/Hewlett-Packard/Device Utilities لتغيير اتصال البرنامج بهذه الطابعة إلى اتصال شبكة لاسلكية.

## توصيل طابعة جديدة

#### لتوصيل طابعة جديدة من خلال برنامج الطابعة

إذا لم تقم بإنهاء توصيل الطابعة بالكمبيوتر باستخدام خاصية التشفير اللاسلكي، فستحتاج إلى توصيلها من برنامج الطابعة. إذا أردت توصيل طابعة أخرى جديدة من نفس الطراز بالكمبيوتر، فلن تحتاج إلى تثبيت برنامج الطابعة مرة أخرى. قم بواحد مما يلي وفقًا لنظام التشغيل لديك:

- أنظمة التشغيل Windows:
- أ. من قائمة ابدأ من الكمبيوتر، انقر فوق كافة البرامج ثم انقر فوق HP.
- ب. انقر فوق HP ENVY 120 e-All-in-One series، ثم انقر فوق إعداد الطابعة والبرامج، ثم انقر فوق توصيل طابعة جديدة
  - ج. اتبع الإرشادات الظاهرة على الشاشة.
    - ٤. في نظام Mac:
- ▲ استخدم HP Setup Assistant في Applications/Hewlett-Packard/Device Utilities لتغيير اتصال البرنامج بهذه الطابعة إلى اتصال شبكة لإسلكية.

## تغيير إعدادات الشبكة

إذا أردت تغيير الإعدادات اللاسلكية التي قمت بتكوينها سابقًا لإحدى الشبكات، فإنك تحتاج إلى تشغيل معالج إعداد اللاسلكية من شاشة الطابعة.

#### لتشغيل معالج إعداد اللاسلكية لتغيير إعدادات الشبكة

- من الشاشة الرئيسية على شاشة الطابعة، المس رمز السلكي.
- من قائمة لاسلكي، المس إعدادات ثم المس معالج إعداد اللاسلكية.
  - . اتبع الإرشادات التي تظهر على الشاشة لتغيير إعدادات الشبكة.

## لاسلكي مباشر:

يمكنك الطباعة مباشرةً إلى الطابعة لاسلكيًا، دون وجود موجه لاسلكي، وذلك من أجهزة كمبيوتر مزودة بخاصية الاتصال اللاسلكي والأجهزة المحمولة المزودة باتصال لاسلكي مباشر.

#### لبدء الطباعة باستخدام اتصال لاسلكي مباشر:

- ۸ قم بتشغیل لاسلکی مباشر من لوحة التحکم.
- من الشاشة الرئيسية، المس رمز لاسلكي.
- اذا تم إيقاف تشغيل Wireless Direct "لاسلكي مباشر"، المس إعدادات.
  - المس الموجه اللاسلكي، المس 'تشغيل (بلا أمان)' أو 'تشغيل (بأمان)'.
- اذا قمت بتشغيل الأمان، سيتمكن المستخدمون الذي يتوافر لديهم كلمة المرور من الطباعة لاسلكيًا إلى الطابعة. إذا قمت بإيقاف تشغيل خاصية الأمان، سيتمكن أي فرد يتوافر لديه جهاز بتقنية Wi-Fi وموجود ضمن نطاق Wi-Fi الخاص بالطابعة من الاتصال بالطابعة.
  - 🔲 🛛 إذا قمت باختيار 'تشغيل (بأمان)'، المس"عرض كلمة المرور" كي يتم عرض كلمة المرور الخاصة باتصال 'لاسلكي مباشر'.
    - 🔲 🛛 المس اسم العرض لعرض اسم الاتصال اللاسلكي المباشر.

من الكمبيوتر اللاسلكي أو الجهاز المحمول، ابحث عن اسم الاتصال اللاسلكي المباشر ثم قم بالاتصال به، على سبيل المثال: HP-Print-xx-ENVY-120.

بعد تكوين اتصال لاسلكي مباشر ، يمكنك استخدام برنامج الطابعة الذي تم تثبيته أو تطبيق للطباعة خاص بأجهزة الهاتف المحمول كي تتمكن من الطباعة باستخدام الطابعة.

يمكن أن تكون الطابعة الخاصة بك اتصال لاسلكي مع شبكة لاسلكية و توفر لك اتصال لاسلكي مباشر في نفس الوقت.

أقصبي عدد (لأجهزة الكمبيوتر أو الهاتف المحمول) يمكنه الاتصال بإشارة لاسلكية مباشرة في نفس الوقت.

## الميحات بخصوص إعداد طابعة متصلة بشبكة واستخدامها

استخدم التلميحات التالية من أجل إعداد طابعة متصلة بشبكة واستخدامها:

- عندما تقوم بإعداد طابعة متصلة بشبكة لاسلكية، تأكد من تشغيل الموجه اللاسلكي أو نقطة الوصول. عندما يتم استخدام معالج إعدادات اللاسلكية لضبط إعدادات الطابعة الموصلة بالشبكة، تقوم الطابعة بالبحث عن أجهزة التوجيه و تظهر قائمة بأسماء الشبكات التي تم اكتشافها على شاشة العرض.
- للتحقق من الاتصال اللاسلكي، المس الزر LED لاسلكي من لوحة التحكم. إذا كان ضوء LED الأزرق في حالة تشغيل، فهذا يعني أن الطابعة متصلة بشبكة لاسلكية. المس رمز اللاسلكية الموجود في الشاشة الرئيسية لتتمكن من عرض لوحة المعلومات الخاصة بحالة اللاسلكية. المس إعدادات لتتمكن من عرض قائمة اللاسلكية، المزودة بخيارات التحكم في إعدادات الاتصال اللاسلكي أو تشغيل الاتصال اللاسلكي للطابعة إذا كانت معرفة على اتصال لاسلكي بالفعل.
  - إذا كان الكمبيوتر متصلاً بشبكة افتراضية خاصة (VPN)، فيجب عليك قطع الاتصال عن VPN قبل أن نتمكن من الوصول إلى أي جهاز آخر على شبكتك الرئيسية، بما في ذلك الطابعة.
    - تعلم عن طريقة العثور على إعدادات الأمان لشبكتك. انقر هنا للاتصال بالإنترنت لمعرفة المزيد.
    - تعلم عن الأداة المساعدة لتشخيص الشبكة وتلميحات أخرى بالنسبة لحل المشكلات. انقر هنا للاتصال بالإنترنت لمعرفة المزيد.
      - تعلم عن طريقة التغيير من اتصال USB إلى اتصال لاسلكي. انقر هنا للاتصال بالإنترنت لمعرفة المزيد.
    - · تعلم عن طريقة العمل مع برنامجي جدار الحماية ومكافحة الفيروسات أثناء إعداد الطابعة. انقر هنا للاتصال بالإنترنت لمعرفة المزيد.

## ٩ حل مشكلة

يحتوي هذا القسم على المواضيع التالية:

- الحصول على المزيد من المساعدة
  - تعذر تنفيذ الطباعة
  - حل مشاكل جودة الطباعة
- حل مشاكل النسخ والمسح الضوئي
  - حل مشاكل الاتصال بالشبكات
    - تحرير انحشار الورق
- تحقق من باب الوصول إلى الخرطوشة
- حل مشكلات انحشار عربة الطباعة
  - <u>دعم HP</u>

## الحصول على المزيد من المساعدة

يمكنك العثور على المزيد من المعلومات والتعليمات عن HP ENVY 120 series الخاص بك بإدخال الكلمات الرئيسية في حقل ا**لبحث** أعلى يسار عارض التعليمات. سيتم عرض عناوين الموضوعات المرتبطة للموضوعات المتاحة على الإنترنت وعلى الجهاز لديك.

انقر هنا للانتقال إلى الانترنت وذلك للمزيد من المعلومات.

## تعذر تنفيذ الطباعة

تأكد من أن الطابعة مشغلة ومن وجود ورق في الدرج. إذا ما زلت غير قادر على الطباعة، فجرب ما يلي حسب الترتيب الذي يأتي فيه:

- ابحث عن رسائل خطأ وقم بحلها
- ٢. قم بإيقاف تشغيل الطابعة، ثم أعد تشغيلها مرة أخرى.
- ٣. تأكد من أن المنتج غير متوقف مؤقئًا أم غير متصل. **التأكد من أن المنتج غير متوقف مؤقئًا أم غير متصل**

الملاحظة توفر HP أداة مساعدة لتشخيص الطابعة يمكنها تصحيح هذه المشكلة تلقائيًا.

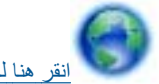

انقر هنا للانتقال إلى الإنترنت وذلك للمزيد من المعلومات. في الحالات الأخرى، اتبع الخطوات أدناه.

- افعل واحدًا مما يلي تبعًا لنظام التشغيل الخاص بك:
- Windows ? من قائمة ابدأ في نظام Windows، اضغط على الأجهزة والطابعات.
- Windows Vista: من قائمة ا**بد**أ في Windows، انقر فوق **لوحة التحك**م، ثم انقر فوق **طابعات**.
- Windows XP: من قائمة ابدأ في Windows، انقر فوق لوحة التحكم، ثم انقر فوق الطابعات وأجهزة الفاكس.
  - ب. انقر نقرًا مزدوجًا فوق رمز المنتج الخاص بك لفتح قائمة انتظار الطباعة.
- ج. في القائمة Printer (الطابعة)، تأكد من عدم وجود علامات اختيار بجوار Pause Printing (توقف الطباعة مؤقتًا) أو Use Printer (الستخدام الطابعة دون اتصال).
  - د. إذا قمت بأي تغيير، فأعد محاولة الطباعة.
  - تحقق من ضبط المنتج كالطابعة الافتر اضية.

للتحقق من ضبط المنتج كالطابعة الافتراضية

الملحظة توفر HP أداة مساعدة لتشخيص الطابعة يمكنها تصحيح هذه المشكلة تلقائيًا.

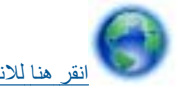

انقر هنا للانتقال إلى الإنترنت وذلك للمزيد من المعلومات. في الحالات الأخرى، اتبع الخطوات أدناه.

- افعل واحدًا مما يلى تبعًا لنظام التشغيل الخاص بك:
- · Windows 7: من قائمة ابدأ في نظام Windows، اضغط على الأجهزة والطابعات.
- Windows Vista: من قائمة ا**بدأ** في Windows، انقر فوق **لوحة التحك**م، ثم انقر فوق **طابعات**.
- Windows XP: من قائمة ابدأ في Windows، انقر فوق لوحة التحكم، ثم انقر فوق الطابعات وأجهزة الفاكس.
  - ب. تأكد من ضبط المنتج الصحيح كالطابعة الافتر اضية.
  - تظهر علامة اختيار داخل دائرة سوداء أو خضراء بجوار الطابعة الافتراضية.
- ج. في حالة ضبط المنتج الخاطئ كالطابعة الافتر اضية، انقر بزر الماوس الأيمن فوق المنتج الصحيح وحدد **ضبط كالطابعة الافتر اضية**.
  - د. حاول استخدام المنتج مرة أخرى.
  - أعد تشغيل التخزين المؤقت للطباعة.

#### لإعادة تشغيل التخزين المؤقت للطباعة

الملاحظة توفر HP أداة مساعدة لتشخيص الطابعة يمكنها تصحيح هذه المشكلة تلقائيًا.

انقر هنا ا

- انقر هنا للانتقال إلى الإنترنت وذلك للمزيد من المعلومات. في الحالات الأخرى، اتبع الخطوات أدناه.
  - افعل واحدًا مما يلي تبعًا لنظام التشغيل الخاص بك:

#### Windows 7

- من قائمة ابدأ في Windows، انقر فوق لوحة التحكم، ثم انقر فوق النظام والحماية، ثم أدوات إدارية.
  - انقر نقرًا مزدوجًا فوق خدمات.
  - انقر بزر الماوس الأيمن فوق التخزين المؤقت للطباعة، ثم انقر فوق خصائص.
    - في علامة التبويب عام التي بجوار نوع التشغيل، تأكد من تحديد تلقائي.
  - في حالة عدم تشغيل الخدمة بالفعل فتحت حالة الخدمة انقر فوق تشغيل ثم انقر فوق موافق.

#### Windows Vista

- من قائمة ابدأ في Windows، انقر فوق لوحة التحكم، ثم انقر فوق النظام والصيانة، ثم أدوات إدارية.
  - انقر نقرًا مزدوجًا فوق خدمات.
  - انقر بزر الماوس الأيمن فوق خدمة التخزين المؤقت للطباعة، ثم انقر فوق خصائص.
    - في علامة التبويب عام التي بجوار نوع التشغيل، تأكد من تحديد تلقائي.
  - فى حالة عدم تشغيل الخدمة بالفعل فتحت حالة الخدمة انقر فوق تشغيل ثم انقر فوق موافق.

#### Windows XP

- من قائمة ابدأ في نظام Windows، انقر بزر الماوس الأيمن فوق جهاز الكمبيوتر.
  - انقر فوق إدارة، ثم انقر فوق الخدمات والتطبيقات.
  - انقر نقرًا مزدوجًا فوق خدمات، ثم حدد التخزين المؤقت للطباعة.
- انقر بزر الماوس الأيمن فوق التخزين المؤقت للطباعة، ثم انقر فوق إعادة تشغيل لإعادة تشغيل الخدمة.
  - ب. تأكد من ضبط المنتج الصحيح كالطابعة الافتر اضية.
  - تظهر علامة اختيار داخل دائرة سوداء أو خضراء بجوار الطابعة الافتراضية.
- <p. في حالة ضبط المنتج الخاطئ كالطابعة الافتر اضية، انقر بزر الماوس الأيمن فوق المنتج الصحيح وحدد ضبط كالطابعة الافتر اضية.</p>
  - د. حاول استخدام المنتج مرة أخرى.
    - ٦. أعد تشغيل الكمبيوتر.
    - ٧. فرّغ قائمة انتظار الطباعة.

#### لمسح قائمة انتظار الطباعة

المحظة التوفر HP أداة مساعدة لتشخيص الطابعة يمكنها تصحيح هذه المشكلة تلقائيًا. 🛒

انقر هنا للانتقال إلى الإنترنت وذلك للمزيد من المعلومات. في الحالات الأخرى، اتبع الخطوات أدناه.

- أ. افعل واحدًا مما يلى تبعًا لنظام التشغيل الخاص بك:
- Windows 7: من قائمة ا**بدأ** في نظام Windows، اضغط على الأ**جهزة والطابعات**.
- Windows Vista: من قائمة ابدأ في Windows، انقر فوق **لوحة التحكم**، ثم انقر فوق **طابعات**.
- Windows XP: من قائمة ابدأ في Windows، انقر فوق لوحة التحكم، ثم انقر فوق الطابعات وأجهزة الفاكس.
  - ب. انقر نقرًا مزدوجًا فوق رمز المنتج الخاص بك لفتح قائمة انتظار الطباعة.
- ج. في قائمة Printer (الطابعة)، انقر فوق Cancel all documents (الغاء كافة المستندات) أو Purge Print Document (تنظيف مستند الطباعة)، ثم انقر فوق Yes (نعم) للتأكيد.
  - د. إذا استمر وجود بعض المستندات في قائمة الانتظار، فقم بإعادة تشغيل الكمبيوتر وحاول الطباعة مرة أخرى بعد إعادة التشغيل.
    - ه. افحص قائمة انتظار الطباعة مرة أخرى للتأكد من خلوها، ثم حاول الطباعة مرة أخرى.

إذا لم يحل الحلول السابقة المشكلة، فانقر هنا للمزيد من خيارات حل المشكلات في الإنترنت.

## حل مشاكل جودة الطباعة

أوجد أحدث المعلومات والتعليمات المتعلقة بمشكلات جودة الطباعة في HP ENVY 120 series، على الإنترنت:

انقر هنا للاتصال بالإنترنت لمعرفة المزيد.

## حل مشاكل النسخ والمسح الضوئي

أوجد أحدث المعلومات والتعليمات المتعلقة بمشكلات النسخ والمسح الضوئي في HP ENVY 120 series، على الإنترنت:

- تعرّف على كيفية استكشاف وحل مشكلات أعطال النسخ. انقر هنا للاتصال بالإنترنت لمعرفة المزيد.
- تعرّف على كيفية استكشاف وحل مشكلات أعطال المسح الضوئي. انقر هنا للاتصال بالإنترنت لمعرفة المزيد.

## حل مشاكل الاتصال بالشبكات

تحقق من تكوين الشبكة أو قم بطباعة تقرير اختبار الاتصال اللاسلكي للمساعدة في تشخيص مشاكل الاتصال بالشبكة.

#### للتحقق من تكوين الشبكة أو طباعة تقرير اختبار اللاسلكية

- من الشاشة الرئيسية، المس رمز اللاسلكية، ثم المس إعداد.
- ۲. المس ثم اسحب إصبعك عموديا للتمرير بين الخيارات. المس عرض ملخص الشبكة أو طباعة صفحة تكوين الشبكة.

انقر فوق الروابط الموجودة بأسفل للبحث عن مزيد من المعلومات على الإنترنت لحل مشاكل الشبكة.

- تعلم المزيد حول الطباعة اللاسلكية. انقر هنا للاتصال بالإنترنت لمعرفة المزيد.
- تعلم عن طريقة العثور على إعدادات الأمان لشبكتك. انقر هنا للاتصال بالإنترنت لمعرفة المزيد.
- تعلم عن الأداة المساعدة لتشخيص الشبكة (أنظمة تشغيل Windows فقط) وتلميحات أخرى بالنسبة لحل المشكلات. انقر هنا للاتصال بالإنترنت لمعرفة المزيد.
  - تعلم عن طريقة العمل مع برنامجي جدار الحماية ومكافحة الفيروسات أثناء إعداد الطابعة. انقر هنا للاتصال بالإنترنت لمعرفة المزيد.

## تحرير انحشار الورق

حرر انحشار الورق.

#### لتحرير انحشار الورق

- اضغط زر إلغاء الأمر الموجود على لوحة التحكم لمحاولة تحرير الانحشار تلقانيًا. إذا لم تنجح هذه الطريق، قم بإزالة الانحشار يدويًا.
  - أوجد انحشار الورق برفع باب الوصول إلى الطابعة وفتحه.

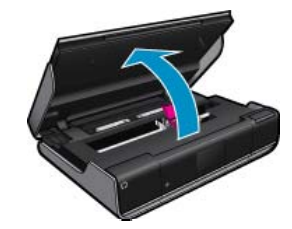

#### إزالة الانحشار من منطقة الإدخال/الإخراج

اسحب الورق للخارج برفق. أغلق باب الوصول.

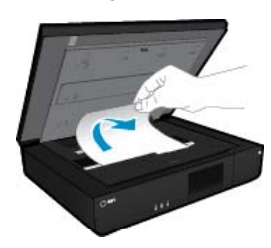

#### حرر الانحشار من مسار الورق

اكبس الزرين معاً على غطاء مسار الورق وقم بإزالة الغطاء. احسب الورق المحشور للخارج برفق. أزل غطاء مسار الورق. أغلق باب الوصول.

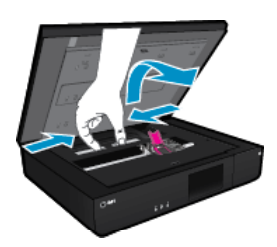

#### تحرير الانحشار من مسار الطباعة على الوجهين

اكبس الزرين معاً على غطاء مسار الورق وقم بإزالة الغطاء. احسب الورق المحشور للخارج برفق. أزل غطاء مسار الورق. أغلق باب الوصول.

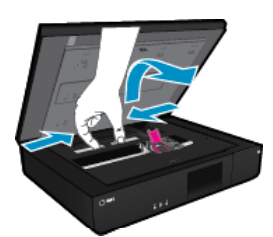

٣. اضغط على زر موافق في لوحة التحكم لمتابعة المهمة الحالية.
إذا لم يحل الحلول السابقة المشكلة، فانقر هنا للمزيد من خيارات حل المشكلات في الإنترنت.

## تحقق من باب الوصول إلى الخرطوشة

يجب غلق باب الوصول إلى الخرطوشة قبل الطباعة.

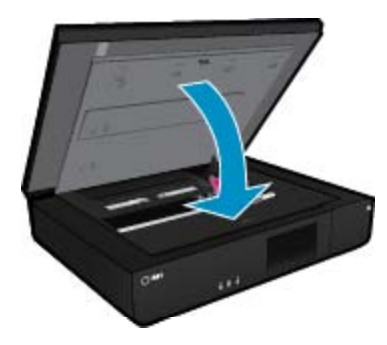

انقر هنا للاتصال بالإنترنت لمعرفة المزيد.

## حل مشكلات انحشار عربة الطباعة

يجب غلق باب الوصول إلى الخرطوشات لبدء الطباعة. افحص الطابعة وحاول الطباعة ثانية. إذا ما زلت تواجه المشاكل، فقد يعيق جسم ما عربة الطباعة. ويمنعها من التحرك.

إذا كانت الطابعة جديدة, فتأكد من إزالة كافة مواد التغليف من داخل منطقة العربة. إذا لم تكن الطابعة جديدة, فافحص منطقة العربة بحدًا عن عناصر غريبة قد سقطت داخل الطابعة, مثل شعر الحيوانات أو مشابك الورق.

حاول القيام بالحلول التالية لحل المشكلة.

الحل الأول: تأكد من أن الطابعة قيد التشغيل

- انظر إلى زر الطاقة الموجود على الطابعة. إذا كان غير مضاء, فيشير ذلك إلى إيقاف تشغيل الطابعة. تأكد من توصيل سلك الطاقة بإحكام بالطابعة وبمأخذ الطاقة. اضغط على زر الطاقة لتشغيل الطابعة.
  - حاول استخدام طابعتك مرة أخرى.

الحل الثاني: حرّر عربة الطباعة

تأكد من تشغيل الطابعة.

- ٨ تنبيه تأكد من تشغيل الطابعة قبل فصل سلك الطاقة وذلك حسب ما جاء في الخطوة الثانية. قد يؤدي عدم فصل سلك الطاقة من خلف الوحدة إلى إلحاق الضرر بها عند إزالة الورق المنحشر.
  - ٢. افصل سلك الطاقة عن خلف الطابعة.
  - ۳. في حالة استخدامك توصيل USB, افصل كابل الـ USB عن خلف الطابعة.
    - افتح باب الوصول إلى الخرطوشة.

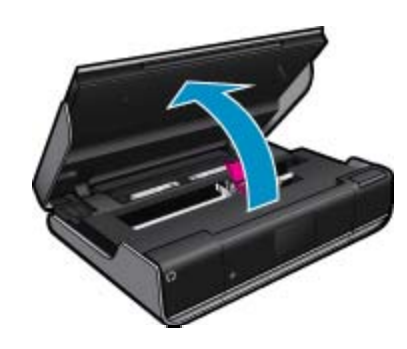

- أزل الأوراق أو العوائق الأخرى التي قد تعيق عربة الطباعة. إذا كانت الطابعة جديدة, أزل أية مواد تغليف.
  - . أعد توصيل سلك الطاقة فقط. إذا لم يتم تشغيل الطابعة تلقائيًا، فاضغط زر الطاقة.

😤 ملاحظة 🛛 قد تتطلب الطابعة التدفئة لمدة تصل إلى دقيقتين. قد تومض المصابيح وتتحرك عربة الطباعة خلال هذه المدة.

٧. استخدم يدك لتحريك العربة برفق أبعد ما يمكن إلى اليسار واليمين وذلك لضمان تحرك العربة بحرية. إذا كانت العربة لا تتحرك بحرية, فربما ما زالت الأوراق أو الأجسام الأخرى تعيق حركة العربة. استمر في تنظيف منطقة العربة حتى تتحرك العربة بحرية.

المحطة سيؤدي تحريك عربة الطباعة إلى عرض خطأ ا**نحشار العربة** على الشاشة. اضغط على OK للمتابعة.

- ٨. في حالة استخدامك توصيل USB, صل كابل الـ USB ثانية.
  - أغلق باب الوصول إلى الخرطوشة.

الملحظة قد تحتاج إلى ضغط زر الطاقة ثانية لإعادة ضبط الطابعة.

١. حاول استخدام طابعتك مرة أخرى.

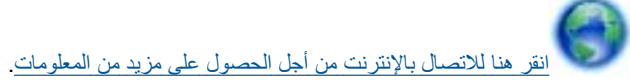

## دعم HP

- تسجيل الطابعة الخاصة بك
  - <u>دعم HP عبر الهاتف</u>
  - خيارات إضافية للضمان

### تسجيل الطابعة الخاصة بك

بقضائك دقائق عدة فقط في عملية التسجيل، يمكنك التمتع بالخدمة الأسرع والدعم الأكثر فعالية وتنبيهات دعم المنتج. في حالة عدم تسجيلك الطابعة عند تثبيت البرامج، يمكنك التسجيل الأن في <u>http://www.register.hp.com</u>.

### دعم HP عبر الهاتف

تختلف خيارات الدعم الهاتفي ومدى توفره حسب المنتج والبلد/المنطقة واللغة.

يحتوي هذا القسم على المواضيع التالية:

- فترة الدعم عبر الهاتف
- كيفية إجراء مكالمة هاتفية
- بعد انتهاء فترة الدعم عبر الهاتف

#### فترة الدعم عبر الهاتف

يمكن الحصول على الدعم عبر الهاتف مجانًا لمدة عام واحد في أمريكا الشمالية, دول آسيا المطلة على المحيط الهادئ وفي أمريكا اللاتينية (بما في ذلك المكسيك). لمعرفة مدى فترة الدعم عبر الهاتف في أوروبا, الشرق الأوسط وإفريقيا، زر <u>www.hp.com/support</u>. يتم تطبيق الرسوم العادية لشركة الهواتف.

#### كيفية إجراء مكالمة هاتفية

يجب أن تكون بجانب جهاز الكمبيوتر والمنتج عند الاتصال بدعم HP. كن مستعدًا لتقديم المعلومات التالية:

- اسم المنتج (HP ENVY 120 e-All-in-One series)
- الرقم التسلسلي (مدون على الجزء الخلفي أو السفلي من المنتج)
  - الرسائل التي تظهر أمامك عند حدوث مشكلة ما
    - الإجابات على هذه الأسئلة:
    - هل حدثت هذه المشكلة من قبل؟
  - هل يمكنك تكر ار تنفيذ مثل هذه المشكلة؟
- هل قمت بإضافة أية أجهزة أو برامج جديدة إلى الكمبيوتر في وقت حدوث هذه المشكلة تقريبًا؟
  - هل حدث أي شيء آخر قبل حدوث هذه المشكلة (مثل عاصفة رعدية, إزاحة المنتج, إلخ)?

للحصول على أحدث قائمة HP بأرقام الدعم ومعلومات عن تكاليف المكالمات, الرجاء زيارة <u>www.hp.com/support</u>.

#### بعد انتهاء فترة الدعم عبر الهاتف

بعد انتهاء فترة الدعم عبر الهاتف، يمكن الحصول على دعم من قبل HP مقابل دفع رسوم إضافية. قد يتوفر الدعم أيضًا على موقع الويب للدعم الفوري من قبل HP: www.hp.com/support. اتصل بموزع HP أو اتصل برقم هاتف الدعم الخاص بالبلد/المنطقة التي تقيم فيها لتعرف المزيد على خيارات الدعم.

### خيارات إضافية للضمان

نتوفر خطط الخدمات الموسعة لـ HP ENVY 120 series بدفع رسوم إضافية. قم بزيارة <u>www.hp.com/support</u>، حدد بلدك/منطقتك ولغتك ثم اكتشف منطقة الضمان والخدمات للحصول على معلومات حول خطط الخدمات الموسعة.

## ١٠ المعلومات الفنية

يتناول هذا القسم المواصفات الفنية والمعلومات التنظيمية الدولية لجهاز HP ENVY 120 series. للحصول على المزيد من المواصفات، راجع الوثائق المطبوعة المزودة بـHP ENVY 120 series. يحتوى هذا القسم على المواضيع التالية:

- إشعار
- المواصفات
- Environmental product stewardship program (برنامج الإشراف البيئي على المنتجات).
  - الإشعارات التنظيمية
  - إشعارات تنظيمية لاسلكية

اشعار

#### إشعارات شركة Hewlett-Packard

المطومات الواردة في هذا المستند غرضة للتغيير بدون إشعار مسبق. جميع الحقوق محفوظة, يحظر تمامًا نسخ هذه العادة أو التباسها أو ترجمتها دون الحصول على إذن كتابي مسبق، وذلك باستثناء ما تسمع به قرانين حقوق الطبع والنشر. الضمائنات الوحيدة لمنتجات وخدمات HP التي يمكن اعتمادها هي الواردة صراحة في بيان الضمان الذي يصلحب هذه المنتجات والخدمات. ولا يوجد هنا ما يمكن اعتباره بمثابة ضمان إضافي والنشر. الضمائنات الوحيدة لمنتجات وخدمات حقف أو أية لقطاء فانية أو تحريرية وردنت بهذا المستند. © Hewlett-Packard Development Company, L.P. 2012 تحد المنتعان تحد Microsoft Corporation ولي المنافق المعاقدة المنتجات تجارية مسجلة لشركة Microsoft Corporation في الولايات المتحدة الأمريكية. تحد Windows X من قبارية مسجلة أو علامة تجارية لشركة Microsoft Corporation في الولايات المتحدة الأمريكية. تحد Det Windows عنه تجارية مسجلة أو علامة تجارية لشركة Microsoft Corporation في الولايات المتحدة الأمريكية. تحد Det Windows علمة تجارية مسجلة أو علامة تجارية لشركة Microsoft Corporation في الولايات المتحدة الأمريكية.

## المواصفات

يتم توفر مواصفات فنية لـ HP ENVY 120 series في هذا القسم. للحصول على مواصفات شاملة للمنتج, راجع ورقة بيانات المنتج على <u>www.hp.com/support</u>.

#### متطلبات النظام

متطلبات البرنامج والنظام موجودة في ملف Readme.

للحصول على معلومات حول إصدارات مستقبلية تخص بنظام التشغيل والدعم, زر موقع الويب لـ HP على الإنترنت على www.hp.com/support.

#### مواصفات البيئة

- مدى درجة حرارة التشغيل المسموح به: 5 درجة مئوية إلى 40 درجة مئوية (41 درجة فهرنهايت إلى 104 درجة فهرنهايت)
  - الرطوبة: 15% إلى 80% رطوبة نسبية غير متكثفة؛ 28 ° أقصى نقطة تكثف مئوية
  - مدى درجة الحرارة غير التشغيلية (التخزين): -40 إلى 60 درجة مئوية (-40 إلى 140 درجة فهرنهايت)
  - فى وجود حقل كهر ومغناطيسى عال، من الممكن أن يكون إخراج HP ENVY 120 series مشوهًا بشكل طفيف.
- توصى شركة HP باستخدام كابل USB طوله 3 أمتار أو أقل من ذلك لتقليل الضوضاء الناتجة عن احتمال وجود مجالات مغناطيسية عالية.

#### دقة الطباعة

#### وضع المسودة

- إدخال اللون/معالجة الأسود: 300 × 300 نقطة في البوصة
  - الإخراج (الأسود/الألوان): Automatic (آلي)

#### الوضع العادي

- إدخال اللون/معالجة الأسود: 600 × 300 نقطة في البوصة
  - الإخراج (الأسود/الألوان): Automatic (آلي)

#### الوضع العادي الأفضل

- إدخال اللون/معالجة الأسود: 600 × 600 نقطة في البوصىة
- الإخراج: 600 × 1200 نقطة في البوصة (بالأسود), تلقائي (بالألوان)

#### الوضع الأفضل للصور

- إدخال اللون/معالجة الأسود: 600 × 600 نقطة في البوصية
  - الإخراج (الأسود/الألوان): Automatic (آلي)

### وضع الحد الأقصى للـDPl (مع الأنواع المعتمدة من ورق صور HP)

- إدخال اللون/معالجة الأسود: 1200 × 1200 نقطة في البوصة
- الإخراج: تلقائي (بالأسود), 4800 × 1200 نقطة في البوصة محسن (بالألوان)

لمعرفة المزيد عن دقة الطابعة, راجع برنامج الطابعة.

#### مواصفات الورق

| النوع                                          | وزن الورق                              | درج الإدخال <sup>-</sup>   | درج الإخراج†          |
|------------------------------------------------|----------------------------------------|----------------------------|-----------------------|
| Plain paper (ورق عادي)                         | 16 إلى 24 رطل (60 إلى 90 غم/م)         | حتى 80 (20 رطلاً من الورق) | 25 (ورق بوزن 20 رطلا) |
| البطاقات                                       | حتى 281 غم/م² (75 رطلاً)               | حتى 40                     | 10                    |
| أظرف                                           | 20 إلى 24 رطل (75 إلى 90 غم/م)         | حتى 10                     | 5                     |
| ورق صور بحجم 5 × 7 بوصات (13× 18 سم)           | حتى 281 غم/م (75 رطلاً)<br>(236 غم/م2) | حتى 25                     | 10                    |
| ورق الصور بحجم 4 × 6 بوصات (10 × 15<br>سم)     | حتى 281 غم/م (75 رطلاً)<br>(236 غم/م2) | حتى 25                     | 10                    |
| ورق الصور بحجم 8.5 × 11 بوصة (216 ×<br>279 مم) | حتى 281 غم/م (75 رطلا)                 | حتى 25                     | 10                    |

- \* السعة القصوى.
- + يؤثر نوع الورق وكمية الحبر المستخدمة على سعة درج الإخراج توصي HP بإفراغ درج الإخراج بصورة متكررة.

🛱 ملاحظة للحصول على قائمة كاملة بأحجام الوسائط المعتمدة، راجع برنامج تشغيل الطابعة.

#### مواصفات الورق لملحق الطباعة على وجهين

| النوع           | الحجم                                                   | الوزن                           |
|-----------------|---------------------------------------------------------|---------------------------------|
| الورق           | Letter: 8.5 × 11 برصة                                   | 60 إلى 90 غم/م² (16 إلى 24 رطل) |
|                 | Executive: 7.25 × 10.5 بوصية                            |                                 |
|                 | A4: 210 × 297 مم                                        |                                 |
|                 | A5: 148 × 210 مم                                        |                                 |
|                 | ISO) B5 (ISO): 250 x 176 مم B5 مم UIS): x 182<br>257 مم |                                 |
| ورق المنشورات   | Letter: 8.5 × 11 بوصة                                   | حتى 180 غم/م² (48 رطل bond)     |
|                 | A4: 210 × 297 مم                                        |                                 |
| البطاقات والصور | 4 × 6 بوصات                                             | حتى 200 غم/م² (110 رطل فهرس)    |
|                 | 5 × 8 بوصات                                             |                                 |
|                 | 10 × 15 سم                                              |                                 |
|                 | A6: 105 × 148.5 مم                                      |                                 |
|                 | Hagaki × 100 Hagaki مح                                  |                                 |

#### انحراف المحاذاة

.006 مم/مم على ورق عادي (الوجه الثاني)

المحطة يتنوع مدى توفر نوع الوسائط حسب البلد/المنطقة.

#### مواصفات الطباعة

- سرعات الطباعة تختلف حسب تعقيد المستند
- الطريقة: طباعة inkjet حرارية حسب الطلب
  - اللغة: PCL3 GUI

### مواصفات النسخ

- معالجة الصورة الرقمية
- يختلف العدد الأقصى للنسخ حسب الطراز
- تختلف سرعات الطباعة وفقًا لمدى تعقيد المستند والطراز
  - الحد الأقصى لتكبير النسخة 400%
  - الحد الأقصى لتصغير النسخة 50%

#### تسليم خرطوشة الحبر

زر <u>www.hp.com/go/learnaboutsupplies</u> للحصول على المزيد من المعلومات عن إنتاجية الخرطوشة المقدرة.

### مواصفات المسح الضوئي

- محرر صور مضمن
- واجهة متوافقة مع برنامج Twain
- الدقة: حتى 1200 × 1200 نقطة في البوصة ضوئي
- للمزيد من المعلومات حول دقة ppi, راجع برنامج الماسح الضوئي.
  - ألوان: 48 بت ألوان, 8 بت رمادي (256 مستوى رمادي)
  - أقصى حجم للمسح من السطح الزجاجي: 21.6 × 29.7 سم

# برنامج الإشراف (برنامج الإشراف) Environmental product stewardship program

إن Hewlett-Packard ملتزمة بتوفير منتجات عالية الجودة في بيئة سليمة. تم تصميم المنتج بنمط يساعد على إعادة التدوير. حيث تم تقليل عدد المواد إلى أدنى حد ممكن، مع الحفاظ على أداء الطابعة لوظائفها بالشكل السليم. تم تصميم المواد غير المتماثلة بطريقة تسمح بفصلها عن بعضها بسهولة. حيث يمكن بسهولة معرفة موقع عناصر التثبيت وغير ها من التوصيلات، وكذلك الوصول إليها وإز التها باستخدام الأدوات الصناعية العادية. كما روعي في التصميم إمكانية الوصول بسرعة إلى الأجزاء المهمة وذلك لتسهيل عمليات الفك والإصلاح.

للمزيد من المعلومات, قم بزيارة موقع الويب HP's Commitment to the Environment (التزام HP بحماية البيئة) على:

www.hp.com/hpinfo/globalcitizenship/environment/index.html

يحتوي هذا القسم على المواضيع التالية:

- تلميحات بالنسبة للبيئة
  - استخدام الورق
    - البلاستيك
- أوراق بيانات الاستخدام الأمن للمواد
  - برنامج إعادة التدوير
- برنامج إعادة تدوير مستلزمات طابعة HP inkjet
  - استهلاك الطاقة
  - فصل الطاقة تلقائيًا
  - ضبط وضع توفير الطاقة
- Disposal of waste equipment by users in private households in the European Union
  - مواد كيميائية
  - Restriction of hazardous substance (Ukraine) حصر المواد الخطرة (أوكرانيا)
    - Battery disposal in the Netherlands
      - Battery disposal in Taiwan •
    - إخطار ولاية كاليفورنيا بشأن مادة ملح حامض البركلوريك
      - EU battery directive •

### تلميحات بالنسبة للبيئة

تلتزم شركة HP بمساعدة عملائها على تقليل آثار هم البيئية. فدّمت HP تلميحات بالنسبة للبيئة أدناه لمساعدتك في التركيز على طرق يمكن من خلالها تقييم تأثير اختبارات الطباعة الخاصة بك وتقليلها. بالإضافة إلى ميزات خاصة في هذا المنتج, الرجاء زيارة موقع الويب HP Eco Solutions للحصول على المزيد من المعلومات عن مبادرات HP بالنسبة للبيئة.

www.hp.com/hpinfo/globalcitizenship/environment/

ميزات منتجك بالنسبة للبيئة

- الطباعة المزدوجة: استخدم طباعة موفرة للورق لطباعة مستندات من وجهين ذات صفحات متعددة على نفس الورقة للتقليل من استهلاك الورق.
  - معلومات عن عمليات توفير الطاقة: لتحديد حالة تأهيل @ENERGY STAR بالنسبة لهذا المنتج راجع استهلاك الطاقة في صفحة ٤٤.
    - مواد معاد تدوير ها: للحصول على المزيد من المعلومات المتعلقة بإعادة تدوير منتجات HP, يرجى زيارة: /www.hp.com/hpinfo/globalcitizenship/environment/recycle/

#### استخدام الورق

هذا المنتج ملائم لاستخدام الورق المعاد تدويره وفقًا لـ DIN 19309 و EN 12281:2002.

#### البلاستيك

يتم تمييز قطع الغيار البلاستيكية التي تزيد عن 25 جرام حسب المعايير الدولية التي من شأنها تحسين قدرة التعرف على البلاستيك من أجل أغراض إعادة التدوير في نهاية عمر استخدام المنتج.

#### أوراق بيانات الاستخدام الآمن للمواد

يمكن الحصول على أوراق بيانات الاستخدام الأمن للمواد (MSDS) من موقع الويب لـ HP على:

#### www.hp.com/go/msds

#### برنامج إعادة التدوير

تطرح شركة HP عدًا متزايدًا من برامج مرتجعات المنتجات وإعادة التدوير في العديد من البلدان/المناطق، بالإضافة إلى الشركاء الذين يملكون عددًا من أكبر مراكز إعادة تدوير المنتجات الإلكترونية على مستوى العالم. تحافظ شركة HP على الموارد من خلال إعادة بيع بعض من أكثر منتجاتها شهرة. للحصول على المزيد من المعلومات المتعلقة بإعادة تدوير منتجات HP, يرجى زيارة:

#### /www.hp.com/hpinfo/globalcitizenship/environment/recycle

#### برنامج إعادة تدوير مستلزمات طابعة HP inkjet

تلتزم شركة HP بحماية البيئة. إن البرنامج لإعادة تدوير المستلزمات من HP Inkjet متوفر في العديد من البلدان/المناطق ويساعدك في إعادة تدوير خرطوشات الطباعة وخرطوشات الحبر المستخدمة مجانًا. للمزيد من المعلومات، زر موقع الويب التالي:

/www.hp.com/hpinfo/globalcitizenship/environment/recycle

#### استهلاك الطاقة

نتوافق معدات الطباعة والتصوير التي تحمل شعار ®ENERGY STAR مع مواصفات ENERGY STAR لوزارة حماية البيئة في الولايات المتحدة والتي تخص معدات التصوير. ستظهر العلامة التالية على منتجات التصوير المتوافقة مع ENERGY STAR:

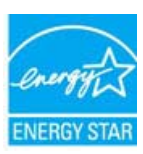

يرد المزيد من المعلومات الخاصة بطرز منتجات التصوير المتوافقة مع ENERGY STAR في: www.hp.com/go/energystar

#### فصل الطاقة تلقائيًا

يتم تمكين خيار "فصل الطاقة تلقانيًا" بشكل افتراضي عند تشغيل الطابعة. عند تمكين ميزة فصل الطاقة تلقانيًا، يتم إيقاف تشغيل الطابعة تلقانيًا بعد ساعتين من عدم النشاط للمساعدة في توفير الطاقة المستخدمة. يتم تعطيل خاصية "فصل الطاقة تلقائيًا" بشكل تلقائي عندما تؤسس الطابعة اتصالاً لاسلكياً مع موجه الشبكة أو عندما تقوم بتمكين التنبيهات أو رسائل التذكير في التقويم. يمكنك تغيير إعداد "فصل الطاقة تلقائيًا" من لوحة التحكم. بمجرد تغيير الإعداد، ستحتفظ الطابعة بالإعداد الذي تقوم بلختياره. **يقوم خيار "فصل الطاقة تلقائيًا" بايقاف تشغيل الطابعة تلقائي من لوحة التحكم. بمجرد تغيير الإعداد، ستحتفظ الطابعة بالإعداد الذي تقوم بلختياره. <b>يقوم خيار "فصل الطاقة تلقائيًا" بايقاف تشغيل الطابعة تمامًا، لذا يجب عليك استخدام زر الطاقة الشغيل الطابعة مرة أخرى.** 

#### لتمكين أو تعطيل ميزة فصل الطاقة تلقائيًا

من الشاشة الرئيسية، المس رمز إعداد.

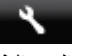

- ۲. المس التفضيلات.
- ۳. تنقل عبر الخيارات، ثم المس تعيين فصل الطاقة تلقائيًا.
  - ٤. المس تشغيل أو إيقاف التشغيل.
- المس نعم لتأكيد اختيارك أو لا للإبقاء على إعدادك الحالي.

بَلٍ: تلميح إذا كنت تقوم بالطباعة من خلال اتصال شبكة لاسلكية، يتعين تعطيل ميزة فصل الطاقة تلقائيًا لضمان عدم فقد مهام الطباعة. حتى عندما يتم تعطيل الخيار فصل الطاقة تلقائيًا، يساعد وضع توفير الطاقة - الذي يمكن ضبطه بمعرفة المستخدم - على الحد من استهلاك الطاقة.

#### ضبط وضع توفير الطاقة

يؤدي وضع توفير الطاقة في HP ENVY 120 series إلى الحد من استهلاك الطاقة عن طريق الدخول إلى وضع السكون بعد مرور 5 دقائق من عدم النشاط. يمكن أن يمتد الوقت السابق على الدخول إلى وضع السكون إلى 10 أو 15 دقيقة.

🛱 ملاحظة 🛛 تكون هذه الخاصية في وضع التشغيل بشكل افتراضي و لا يمكن إيقاف تشغيلها.

#### لضبط وضع توفير الطاقة

أ. قم بلمس رمز الإعداد.

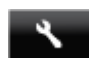

- ۲. المس التفضيلات.
- ۳. تنقل عبر الخيارات والمس وضع توفير الطاقة.
- المس الفاصل الزمني المطلوب (5 أو 10 أو 15 دقيقة).

## Disposal of waste equipment by users in private households in the European Union

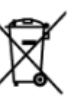

Disposal of Waste Equipment by Users in Private Households in the European Union This synthe on the product or on the possinging indicates that this produce must be disposed of with your order household waste. Insteads, it is your responsibility to dispose of y expresent by harding it over to a designated collection paint for the excepting of waste electrical and electracic suppresent. The segment are collection and respring of your waste electrical and electracic suppresent. The encoded of the second electracic suppresent to the encoded of the second electracic suppresent. The encoded of the second electracic suppresent to the encoded of the second electracic suppresent. The encoded electracic suppresent to the encoded of the encoded of the second electracic suppresent. The encoded electracic suppresent to the encoded electracic suppresent to the encoded electracic suppresent to the encoded electracic suppresent. The encoded electracic suppresent to the encoded electracic suppresent to the encoded electracic supervised electracic suppresent to the encoded electracic suppresent to the encoded electracic supervised electracic supervised electracic sup

#### Évacuation des équipements usagés par les utilisateurs dans les foyers privés au sein de l'Uni

Is primerce de ce ambais sur la poduit ou sur cen embalinge indique que vous ne poivers pas vous debarresser de ce ambais de la mémo facon que vou décher courant. Au contret, vous dés menorable de l'avocution de vou exiguremente usagite et, ce effet, vous étés menter à un pontier de celles agrètique pour le recipique des apripaments déstingues et électroniques que sus centres de la montenament. Pour plus d'information sur la présente de passemente usagite et, ce autres et autoritation de celles agrètiques de la soustinement de la menternament. Pour plus d'information sur la lise du calcet de la égoisement sus que contexpil de la soustinement de la menternament. Pour plus d'information sur la lise du calcet de la égoisement sus que contexpil de las testes humanter de la francissament. Pour plus d'information sur la lise du calcet de la égoisement sus que contexpil de las soustinement de la francissament. Pour plus d'information sur la lise du calcet de las despiles calcet de la soustinement. Pour plus d'information sur la lise du calcet de las despinements de las mentantement de la mentantement. Pour plus d'information sur las lises de la soustinement de la mentantement. Pour plus d'information sur las lises de calcet de las despinements de las despinements. Pour plus d'information sur las lises de calcet de las despinements de las despinements. Pour plus d'information sur las lises de las calcet de las despinements. Pour plus d'information sur las lises de las calcet de las despinements. Pour plus d'information sur las lises de las calcet de las despinements. Pour plus d'information sur las lises de las calcet de las despinements. Pour plus d'information sur las lises de calcet de las despinements acques, menorabis de las calcet de las despinements. Pour plus d'information sur las lises de las calcet de las despinements. Pour plus d'information sur las lises de calcet de las despinements acques, menorabis de las despinements. Pour plus d'information sur listes de las calcet de las despinements acques, menora

#### Entsorgung von Elektrogeräten durch Benutzer in privaten Haushalten in der EU

Disses Symbil and dem Proublis cade deese Verpackung gibt an, daes des Trokhts nicht zaammen mit dem Reintroll ertroragt werden dart. Es abliegt alzeit here Verpackwortung son Behavioren und eine Arten ander ander

#### Smaltimento di apparecchiature da rottamare da parte di privati nell'Unione Europe

Cavato simbido dhe oppose sul prodotto o ulla confesione virtica dhe il prodotto non dave essere similito casiene ogli oli n'infu domenti. Gli utenti devono provvedeve dio undimento della opposecciatoria de ortanoma postandosi al logo di recolta laviato per l'infridoggi della opposecchiatore dell'info editetto e dell'info editetto e dell'info editetto e della devo provvedeve dio essenti della apposecchiatore da ontanoma postanta fononicoreo la conservazione della sinser naturali e agranattorno de tri la paparecimitatore all'informatici al informati al informati al informati al informati al informati al informati al informazioni sia parti di mocio della appovecchiatore da rottanoma engrano natornole rel inservizi di amaltimento dei rifusi locale o il regizio presso il quote è atotto cospitato il prodotto.

#### Eliminación de residuos de aparatos eléctricos y electrónicos por parte de usuarios domésticos en la Unión Europe

Ente simbolo en el producto o en el emboligo indico que no se puede desicionar al producto junto con las mediusa domátricos. El exolotigar y tencogato generaciona, esta des alminos ente tipo de resolato, ese megantestibilidad de unaros entergente en en porto de encogato designados de enciciadas de aportes electrinos y adácricos. El exolotigar y tencogato generacionado en esta esta encipande de la cuencia entergente en en porto de encogato designados enciciadas de cuencia y adácricos. El exolotigar y tencogato generacionado en esta esta la cuencia de la cuencia entergente en encipando en encipando en esta esta de la cuencia de la cuencia de la cuencia de la cuencia de la cuencia de la cuencia entergente de esta esta la cuencia de la cuencia entergente en esta de la cuencia de porte encipando en esta de la cuencia de la cuencia

#### Likvidace vysloužilého zařízení uživateli v domácnosti v zemích EU Toto značka na produku sebo na jeho obstu označula, že testo produkt permi bit

Ido znaka na preduktiv selito na jeho debia ozracnije, je terto produkt nemi tipli lividovin pravtjervykozenim do baktymi do baktymi odpadu. Odpavidle za tu, je vyklozili na zatraznih pravljeva je selitova i koje od obrazneho obrazili o zatraznih je pravljeva je selitova jeho debia od pravljeva je selitova pravljeva je selitova pravljeva jeho zatraznih pravljeva je selitova pravljeva jeho zatraznih pravljeva je selitova pravljeva jeho zatraznih pravljeva jeho zatraznih je pravljeva je selitova pravljeva jeho zatraznih pravljeva jeho zatraznih pravljeva jeho zatr

#### Bortskaffelse af affaldsudstyr for brugere i private husholdninger i EU

Deter synbol på produkte eller på dele enholfsge indikere, at produkte Kike nå bonklaftes sommen med ander hundstangstatid, i steder er der at menar at sommen wed at alleven et på detti besprade indamlingsteder med henklar by garhorg af elvektik og ekkonstat. Kolfskular för somset at som til stepniske for bonklaftelse er med til at besore ratvilge resourcer og skie, at genbug fråde skalp en nöde, der beskytter mannelsen helbed som finjeet. Hvis de vil vide me om, hvor da kan effekver att földstudskrift at gentrugs for som som eller den formeting. Hvor at kan benedet Allever van afgedankte opparaturv door gebruikers in particuliere hulshoudnas in de Europese Unie. Dit synthool on be modul at of av enpokking and at an det dit produkt in erna verdere andere eller bonklahoudnas. Hvis at verdere at det som enter Dit synthool on be modul at of at wendsking and at an det dit produkt in erna verdere attribudentik often. Hvis av verontvoortelitikheid av afgedarkte opparaturver.

Ut present on the product of an verylaxing generation and of products risk ring, include capacity and the hardwork products and the products risk ring. Include capacity and the second product of the second product of the second product product of the second product of the second product of the second product product of the second product product prod

#### Kui taatel või taate pakendil on see sümbol, ei tahi seda taadet visata almejäätmete hulka. Teie kohus a

#### itettävien laitteiden käsittely kotitalouksissa Euroopan unionin alueella

Tamt hordnesse tai sen paklaukaessa oleva merkiniti aositas, että huutetta ei saa häntittä talausjätteiden makana. Kyhtäjä vehkaissa on kuelettia siitä, että hähteittävä taiva taivittavitta väkky ja elekkontikaistatensen laivityyttävä taitteisiden erillines keettyi ja karditys alaittalla konnonavaraja. Näh tiinimittä verimitävä myökky keetty että lievettyi typähku tarata, joka suojiles ihmisten tervettä ja ympäristöä. Saat laivittaessa laitteitoja jähteissa eliteettyyspäisista pakaittiista pakaittava työkkyn työkkyn työkkyn työkkyn työkkyn työkkyn työkkyn työkkyn työkkyn työkkyn työkkyn työkkyn työkkyn työkkyn työkkyn työkkyn työkkyn työkkyn työkkyn työkkyn työkkyn työkkyn työkkyn työkkyn työkkyn työkkyn että lievettyistyökkyn työkkyn työkkyn

#### Απόρριψη άχρηστων συσκευών στην Ευρωπαϊκή Ένωση

#### A hulladékanyagok kezelése a magánháztartásokban az Európai Unlóban Ez a szinkélen azek a temélen veze azek azenapakata em kitatata aztisíti keze a l

hagra i testrilih hilabiliannagat elintesa olara laditi grafitetere, anely az elektrona hilabiliannagat elintesa olara laditi grafitetere, anely az elektrona hilabiliangat elintetere sintesanational lagitata. A hilabiliannagat elintetere grafitete elintetere testrationalitata bazataria testratetere testratetere testrat egetestage é a lannagatura, a hitatata hilabilia hilabiliantatat zeretere tespri azokal a helyakot, anal leadat a hely olicemanyatura, a hitatatati hilabilia hadiste facilitata attestere testra integri azokal a testratetere testratetere a helpatiliannagatura, a hitatata hilabiliangaduat, fostulare egetestagen es a lannagatura, a hitatatati hilabilia hadistere facilitata attestere testratetete landatatatatata

#### Lietotāju atbrīvošanās no nederīgām ierīcēm Eiropas Savienības privātajās mājsaimniecībās

Sa smola uz erice so ti s spotopino nordzo, ka to terici redniti izneti kapita na pokijem najpalimiračkog drihimeru. Da el obližka por drihimeru ja pokijem najpalimiračkog drihimeru ja ele obližka por drihimeru ja ele obližka i se obližka i se obližka obližka i se obližka obližka i se obližka obližka obli Obližka obližka obližka obližka obližka obližka obližka obližka obližka obližka obližka obližka obližka obližka

#### Sa similari org produko orten ip pulluoita runda, kuit produktas negati kuit inataa kanta kuit na kitonin oren, kko afakanna, ja produka imeeti suon ofinkama jareggi anduodami ja jafakanna akakonsia ir valakan jaregan perkitimua paista jare afakanna jarega ka akakini suorekanan ta pentihana, huu isuogami andonsia irakaisi au di aranga ya pentihata tanogasi wakata ir ganta kanapatika jari afakanna jarega ka akakini suorekana ta pentihana, huu isuogami andonsia irakaisi au di aranga pentihata tanogasi wakata ir ganta kanapatika jari afakanna jarega ka akakini suorekana ta pentihata kuita jarang kanipatika ja ditinisaan ya kaka kanapatika ya di kanapatika jari suorekana jarang akakina jarang kanapatika jari afakui investi tanogasi wakata jarapatika padaka anakakina jara jara jari kanapatika jari suorekana jarang kanap

Utylizacja zużytego sprzętu przez użytkowników domowych w Unii Europejskiej

Symbol her uniest/close ye produce is us spokonernik zamozla, le leigo produkt ne rakely vyrzuczć rakem z immer objodani zamożni, kaje dopowietali za dostrucjenie su zbiego przystu ć usymacznego produkt si symbol zamożne i ne rakely vyrzuczć rakem za immer objodani zamożne i ne ukuje gala dostrucjenie su zbiego przystu ć usymacznego produkt si symbol zamożne i ne rakely vyrzuczć rakem za immer objodani zamożne i ne ukuje symbol za immer zamożne i ne w zamożne i ne w zamożne i ne ukuje zamożne i ne ukuje zamożne i ne ukuje zamożne i ne ukuje zamożne i ne w zamożne i ne w zamożne i ne ukuje zamożne i ne ukuje zamożne i ne ukuje zamożne i ne ukuje zamożne i ne ukuje zamożne i ne ukuje zamożne i ne ukuje zamożne i ne ukuje zamożne i ne ukuje zamożne i ne ukuje zamożne ne ne w zamożne i ne ne w zamożne i ne ukuje zamożne i ne ukuje zamożne i ne ukuje zamożne i ne ukuje zamożne i ne ukuje zamożne i ne ukuje zamożne i ne ukuje zamożne i ne ukuje zamożne i ne ukuje zamożne i ne ukuje zamożne zamożne

Em inhibito to produto uno methologem indica que a predio tado pode ser descatata junto com o lito domárico. No entreto, en organizabilidade levor as exploramentas a serem discotratada o una porto de coleta designodo pode ao manchigamente destructuradore de la colecciónem de descarte ajudam no conservação dos reconos naturais a garantem que a exploramenta serão meciódade da forma o proteger a calada das pode sere a colecidação en de informações tudos orde descartos de aplopamentas paras mandemas aserão meciódade das forma o proteger a calada das pode sere a calada das informações tudos orde descartos registamentes das colectadas estas aseres aseres aseres aseres aseres aseres aseres aseres entenderes das informações tudos ande descartos registamentes paras encidadas con escriptamentes aseres aser

#### Postup používateľov v krajinách Európskej únie pri vyhodzovaní zariadenia v domácom používaní do odpadu

terio spinor no poducio sedo ria (no coda za transini, an inimi se) vyrodný z myro statutným dodacin, romiesti osta na poducio sedo ria (no coda za transini, an inimi se) vyrodný z myro statutným dodacin, vomiesti osta na poducio zabela predu na poducio zabela predu na poducio zabela obsi preducio v dože na statu poduci na statu poduci na statu poduci na statu poduci na statu poduci na statu poduci na statu poduci na statu poduci na statu poduci na statu poduci na statu poduci na statu poduci na statu poduci na statu poduci zabela na statu poduci na statu poduci na statu poduci na statu poduci zabela na statu poduci zabela na statu poduci zabela na statu poduci zabela na statu poduci zabela na statu poduci na statu poduci zabela na statu poduci zabela na statu podu Na statu poduci zabela na statu poduci zabela na statu poduci zabela na statu poduci zabela na statu poduci zabela na statu poduci zabela na statu poduci zabela na statu poduci zabela na statu poduci zabela na statu poduci zabela na st

#### Navnanje z odpadno opremo v gospodinjstvih znotraj Evropske unije Ta znak na izdelku ali embalaži izdelka pomeni, da izdelka ne smete odlagati skupaj i

ta znan na talelau ali embadati dakila poneni, da izakata ne mine odbagni supaji z drugimi gavaninginami oppasti. Catalana per ne da dizi odati na diadoremi ziterme metu za reciliarne odpade ali dizina i nakatania permez. Z locimi zi zbranjem i nacidati namene do adliganji lobati pomogli of handi i na dalo emeri. Ze ne di adventi na diadoremi ziterme da bio odpadra operena roklinana taka, da se vinije zabraji ji na kal je. Već rimonoji o mesiti, kjer lahko oddate odpadra operena za reclificanje, lahko dobite na obcim, v komundeme podljelju oli ligovini, kjer se izdelek kalji.

#### Kassering av förbrukningsmaterial, för hem- och privatanvändare i EU

Produler eller produktionschringer med den hör symbolen för trive lassersa med varligt hurbällandrall, i ställer har du ansamt för at produkten lännans til en behörg demininingsatation för harbering av eller deminiskation eller med härvar kasserdar produkter till deminisking häpper duri till an bevara vära garnenismen martanerusen. Busstann skydata bestann skydata bestann skydata bestann skydata bestann skydata bestann skydata bestann skydata bestann skydata bestanna kapter som atten skytet and skytet atten skytet atten skytet atten skytet atten skytet atten skytet atten skytet atten skytet atten skytet atten skytet atten skytet atten skytet atten skytet atten skytet skytet atten skytet atten skytet atten skytet skytet atten skytet skytet atten skytet atten skytet skytet atten skytet atten skytet atten skytet skytet atten skytet skytet skytet skytet skytet skytet skytet skytet skytet skytet skytet skytet skytet skytet skytet skytet skytet skytet

#### Изхаърлане на оборудване за огладъци от потребители в частни домакинства в Европейския съюз

тат смакт выя транутарии пла соколости му полиов, не транутся не транов да се навира задат сардисти отора, се накот старарност на ракото соборудането о потради, какот на предрате на соборушането се неветранико отех неветрание, отех накото оборудането се оторъда. Отех на предлети съборити и ре на оборудањето за оторъди, пре изверствието на понато запазначето на прероде рекурси на горонера рекурсиране, кекршено токо, не да не пострацав со торъдова на оторъдова на прероде рекурси на преизграте де понато съборита и ре

#### Inláturarea echipamentelor uzate de către utilizatorii casnici din Uniunea Europeană

Known inhibid de perportada sou de per embledial productular indicia fapal de sanor produit na integia en monor al diarri de calebra desenir carrico. In los se per embledial productular indicia fapal de sanor produit na indica desenir de per una desenir de per una desenir de per una desenir de per una desenir de servica de sanor de servica en la calebra de servica na entre de calebra desenir de per una desenir de per una desenir de per desenir desenir de per desenir desenir desenir de per una desenir de per una desenir de per una desenir de per una desenir de per una desenir de per una desenir de per una desenir desenir desenir desenir desenir desenir desenir desenir desenir desenir desenir desenir desenir desenir desenir desenir desenir desenir desenir desenir desenir desenir desenir desenir desenir desenir desenir desenir desenir desenir desenir desen

#### مواد كيميائية

تلتزم شركة HP بتقديم معلومات لعملاننا بشأن المواد الكيميانية في منتجاتنا حسب الضرورة للتوافق مع المتطلبات القانونية مثل Regulation) REACH (Regulation) بتقديم معلومات الكيميانية بالنسبة لهذا المنتج في: EC No 1907/2006 of the European Parliament and the Council). يمكن العثور على تقرير المعلومات الكيميانية بالنسبة لهذا المنتج في: www.hp.com/go/reach.

### Restriction of hazardous substance (Ukraine) حصر المواد الخطرة (أوكرانيا)

### Технічний регламент щодо обмеження використання небезпечних речовин (Україна)

Обладнання відповідає вимогам Технічного регламенту щодо обмеження використання деяких небезпечних речовин в електричному та електронному обладнанні, затвердженого постановою Кабінету Міністрів України від 3 грудня 2008 № 1057

### **Battery disposal in the Netherlands**

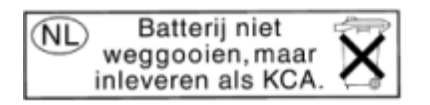

Dit HP Product bevat een lithium-manganese-dioxide batterij. Deze bevindt zich op de hoofdprintplaat. Wanneer deze batterij leeg is, moet deze volgens de geldende regels worden afgevoerd.

### Battery disposal in Taiwan

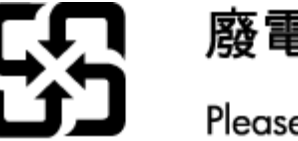

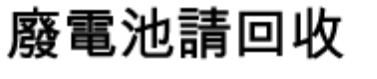

Please recycle waste batteries.

إخطار ولاية كاليفورنيا بشأن مادة ملح حامض البركلوريك

### **California Perchlorate Material Notice**

Perchlorate material - special handling may apply. See: http://www.dtsc.ca.gov/hazardouswaste/perchlorate/

This product's real-time clock battery or coin cell battery may contain perchlorate and may require special handling when recycled or disposed of in California.

### **EU battery directive**

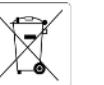

European Union Battery Directive This product contains a battery that is used to maintain data integrity of real time clock or product settings and is designed to last the life of the product Arw attempt to service or replace this battery should be performed by a qualified service technician.

ective sur les batteries de l'Union Européenne produit contient une batteries qui permet de maintenir l'Intégrité des données pour les paramètres du produit ou l'horloge en temps réel et qui a été xue pour durer aussi longtemps que le produit. Toute tentative de réparation ou de remplacement de cette batterie doit être effectuée par un

# Batterie-Richtlinie der Europäischen Union Dieses Produkt enthält eine Batterie, die dazu dient, die Datenintegrität der Echtzeituhr sowie der Produkteinstellungen zu erhalten, und die für die Lebensdauer des Produkts autsricht. Im Bedarisfall sollte das Instandhalten bzw. Austauschen der Batterie von einem qualifizierten Servicetechnike

Direttiva dell'Unione Europea relativa alla raccolta, al trattamento e allo smaltimento di batterie e accumulatori Questo prodotto contiene una batteria utilizzata per preservare l'integrità dei dati dell'orologio in tempo reale o delle impostazioni del prodotto e la sua durata si intende pari a quella del prodotto. Eventuali interventi di riparazione o sostituzione della batteria devono essere eseguiti da un tecnico dell'assistenza qualificato.

sctiva sobre baterías de la Unión Europea producto contiene una batería que se utiliza para conservar la integridad de los datos del reioj de tiempo real o la configuración del producto y está riada para durar tota la vida útil del producto. El mantenimiento o la sustitución de dicha batería deberá realizaria un técnico de mantenimiento

Směrnice Evropská unia pro nakládání s bateriemi Terito výrobek obsahuje baterie, která sí ozila, ktohování správných dat hodin reálného času nebo nastavení výrobku. Baterie je navržena tak, aby vydržela celou životnost výrobku, Jakýkolu pokus o opravu nebo výrněnu baterie by měl provist kvalifikovaný servšní techník.

EU's batteridirektiv Produktet indeholder et batteri, som bruges til at vedligeholde dataintegriteten for realtidsur- eller produktindstillinger og er beregnet til at holde i hele produktets levetid. Service på batteriet eller udskiftning bør foretages af en uddannet servicetekniker.

ntlijn batterijen voor de Europese Unie product bevat een batterij die wordt gebruikt voor een juiste tijdisaanduiding van de klok en het behoud van de productinstellingen. Bovenden is e ontworpen om gedurende de levensduur van het product mee te gaan. Het onderhoud of de vervanging van deze batterij moet door een walficeerde onderhoudstachnicus worden uitgevoerd.

#### opa Liidu aku direktiiv

Idab akut, mida kasutatakse reaalaja kella andmeühtsuse või toote sätete säilitamiseks. Aku on valmistatud kestma terve toote kasutusaja. Akut Idada või vahetada ainult kvallfitseeritud hooldustehnik.

Euroopan unionin paristodirektiivi Tämä laite sisäitää pariston, jota käytetään reaaliaikaisen kellon tietojen ja laitteen asetusten säilyttämiseen. Pariston on suunniteitu kestävän laitteen koiso käyttämä ajan. Pariston mahdollinen korjaus tai vaihto on jätettävä pätevän huoitohenkilöin tehtäväksi.

Οδηγία της Ευρωπαϊκής Ένωσης για τις ηλεκτρικές στήλες Αυτό το προϊόν περιλαμβάναι μια ματαταρία, η οποία χρηφιμοποιάται για τη διατήρηση της ακεραιότητας των δεδομένων ρολογιού πραγματικού χρόνου ή των μθμίσων προϊότινος και έχαι σχεδιαστέ 1 είναι ώταν το διαρικόσει όσο και το προϊόν. Τυχύν απόπειρες επιδιόρθωσης ή αντικατάστασης αυτής της μπαταρίας θα πρέπει να πραγματοποιούνται από κατάλληλα εκπαιδευμένο τεχνικό.

Az Európai unió telepek és akkumulátorok direktívája A termék tartalinaz egy elemet, melynek feldata az, hogy biztosítsa a valós idejű óra vagy a termék beállításainak adatintegritását. Az elem úgy van tervozvo, hogy vággi klatiston a termék használata során. Az elem bármílyen javítását vagy czerőjét csak képzet szakember végezheti el.

Eiropas Savienibas Bateriju direktiva Produktan ir baterija, koi zmanto reaki laika pulksteņa vai produkta iestatījumu datu integritātes saglabāšanai, un tā ir paredzēta visam produkta dzīve: cišlam. Leikum akones vai baterījas nomaina ir lāveic atbilstoti kvalificētam darbiniekam.

is Sąjungos baterijų ir akumuliatorių direktyva parninyje yra baterija, kuri naudojama, kad būtų galima prižiūrėti realaus laiko laikrodžio veikimą arba gaminio nuostatas; ji skirta veikti visą o eskpolatavimo sikia, Bet kokius Sos baterijos patramavimo arba keitimo darbus turi atlikti kvalifikuotas aptanavimo technikas.

Dyrektywa Unii Europejskiej w sprawie baterii i akumulatorów Produkt zawiera baterię wykorzystywaną do zachowania integralności danych zegara czasu rzeczywistego lub ustawień produktu, która podrzzymuje działanie produktu. Przejadja lub wymiana baterii powinny być wykonywane wykącznie przez uprawnionego technika serwisu.

tiva sobre baterias da União Europeia produto contém uma bateria que é usada para manter a integridade dos dados do relógio em tempo real ou das configurações do produto e é etada para ter a mesma duração que este. Qualquer tentativa de consertar ou substituir essa bateria deve ser realizada por um técnico qualificado

Smemica Európskej únie pre zaobchádzanie s batériami Tento výtobok obsahuje batériu, ktorá dúži na uchovanie správnych údajov hodin redineho času alebo nastavení výrobku. Batéria je skonštruovaná tak, aby výrdzia Laci Batvotnoť výtobku. Akýkolvke pokou o opravu alebo výmenu batérie by mal vykonať kvalifikovaný servisný techník.

Direktiva Evropske unije o baterijah in akumulatorjih V tem izdelku je baterija, ki zagotavlja natančnost podatkov ure v realnem času ali nastavitev izdelka v celotni življenjski dobi izdelka. Kakršno koli popravlja ali zamenjavo te baterije laho izvede le pooblažčeni tehnik.

#### EU:s batteridirektiv

odukten innehäller ett batteri som används för att upprätthålla data i realtidsklockan och produktinställningarna. Batteriet ska räcka produktens hela slängd. Endast kvalificerade servicetekniker får utföra service på batteriet och byta ut det.

Директива за батерии на Европейския съюз Този продукт съдържа батерии, която се използва за поддържане на целостта на данните на часоеника в реално време или настройките за подкукта, съдържива на идърени прое целия живот на продукта. Сермият или замената на батерията прябва да се извършва от каклифициран

rectiva Uniunii Europene referitoare la baterii est produs conține o baterie care este utilizată pentru a menține integritatea datelor ceasului de timp real sau setărilor produsului și care este oiscată să funcționeze pe întreaga durată de viață a produsului. Orice lucrare de service sau de înlocuire a aoestei baterii trebuie efectuată de un hnician de service calificat.

## الاشعارات التنظيمية

يتوافق جهاز HP ENVY 120 series مع متطلبات المنتج من الهيئات التنظيمية في البلا/المنطقة التي تقيم فيها.

#### يحتوى هذا القسم على المواضيع التالية:

- رقم تعريف طراز تنظيمي
  - FCC statement .
- VCCI (Class B) compliance statement for users in Japan .
  - Notice to users in Japan about the power cord .
    - Notice to users in Korea
    - Notice to users in Germany
    - Noise emission statement for Germany
      - الإشعار التنظيمي للاتحاد الأوروبي .

### رقم تعريف طراز تنظيمي

لأغراض التعريف التنظيمي, تم تعيين رقم تنظيمي للطراز . الرقم التنظيمي للطراز الذي يخص بمنتجك هو SDGOB-1201. يجب عدم الخلط بين هذا الرقم التنظيمي واسم التسويق (HP ENVY 120 e-All-in-One series, إلخ) أو أرقام المنتج (Z022A, إلخ).

#### **FCC statement**

#### **FCC** statement

The United States Federal Communications Commission (in 47 CFR 15.105) has specified that the following notice be brought to the attention of users of this product.

This equipment has been tested and found to comply with the limits for a Class B digital device, pursuant to Part 15 of the FCC Rules. These limits are designed to provide reasonable protection against harmful interference in a residential installation. This equipment generates, uses and can radiate radio frequency energy and, if not installed and used in accordance with the instructions, may cause harmful interference to radio communications. However, there is no guarantee that interference will not occur in a particular installation. If this equipment does cause harmful interference to radio or television reception, which can be determined by turning the equipment off and on, the user is encouraged to try to correct the interference by one or more of the following measures:

- Reorient the receiving antenna.
- Increase the separation between the equipment and the receiver.
- Connect the equipment into an outlet on a circuit different from that to which the receiver is connected.
- Consult the dealer or an experienced radio/TV technician for help.

For further information, contact:

Manager of Corporate Product Regulations Hewlett-Packard Company 3000 Hanover Street Palo Alto, Ca 94304 (650) 857-1501

Modifications (part 15.21)

The FCC requires the user to be notified that any changes or modifications made to this device that are not expressly approved by HP may void the user's authority to operate the equipment.

This device complies with Part 15 of the FCC Rules. Operation is subject to the following two conditions: (1) this device may not cause harmful interference, and (2) this device must accept any interference received, including interference that may cause undesired operation.

#### VCCI (Class B) compliance statement for users in Japan

この装置は、クラスB情報技術装置です。この装置は、家庭環境で使用することを目的として いますが、この装置がラジオやテレビジョン受信機に近接して使用されると、受信障害を引き 起こすことがあります。取扱説明書に従って正しい取り扱いをして下さい。

VCCI-B

#### Notice to users in Japan about the power cord

```
製品には、同梱された電源コードをお使い下さい。
同梱された電源コードは、他の製品では使用出来ません。
```

#### Notice to users in Korea

## **GS-Erklärung (Deutschland)**

Das Gerät ist nicht für die Benutzung im unmittelbaren Gesichtsfeld am Bildschirmarbeitsplatz vorgesehen. Um störende Reflexionen am Bildschirmarbeitsplatz zu vermeiden, darf dieses Produkt nicht im unmittelbaren Gesichtsfeld platziert werden.

### Noise emission statement for Germany

## Geräuschemission

LpA < 70 dB am Arbeitsplatz im Normalbetrieb nach DIN 45635 T. 19

### الإشعار التنظيمي للاتحاد الأوروبي

يتوافق المنتجات التي تحمل علامة CE مع توجيهات الاتحاد الأوروبي التالية:

- توجيهات الجهد المنخفض EC/2006/95
- توجيهات EMC لـ Directive 2004/108/EC
- ه توجيه Ecodesign Directive 2009/125/EC, حيثما ينطبق

يصلح توافق CE لهذا المنتج شرط توفير الطاقة له من خلال محول تيار متناوب يحمل علامة CE صحيحة والذي يتم توفيره من HP.

في حالة تمتع هذا المنتج بوظائف الاتصالات, فإنه يتوافق أيضًا مع المتطلبات الأساسية لتوجيه EU التالي:

• توجيه R&TTE رقم EC/1999/5

يشير التوافق مع هذه التوجيهات إلى التوافق مع مقابيس الاتحاد الأوربي (المعابير الأوربية) والتي تم سردها في إعلان التوافق الخاص بالاتحاد الأوربي الصادر من قبل شركة HP لهذا المنتج أو لعائلة المنتجات هذه والمتوفر (بالإنجليزية فقط) إما في وثائق المنتج أو على موقع الويب التالي: <u>/www.hp.com/go</u> <u>certificates</u> (اكتب رقم المنتج في مربع البحث).

نتم الإشارة إلى التوافق عن طريق إحدى علامتي التوافق الموضوعتين على المنتج:

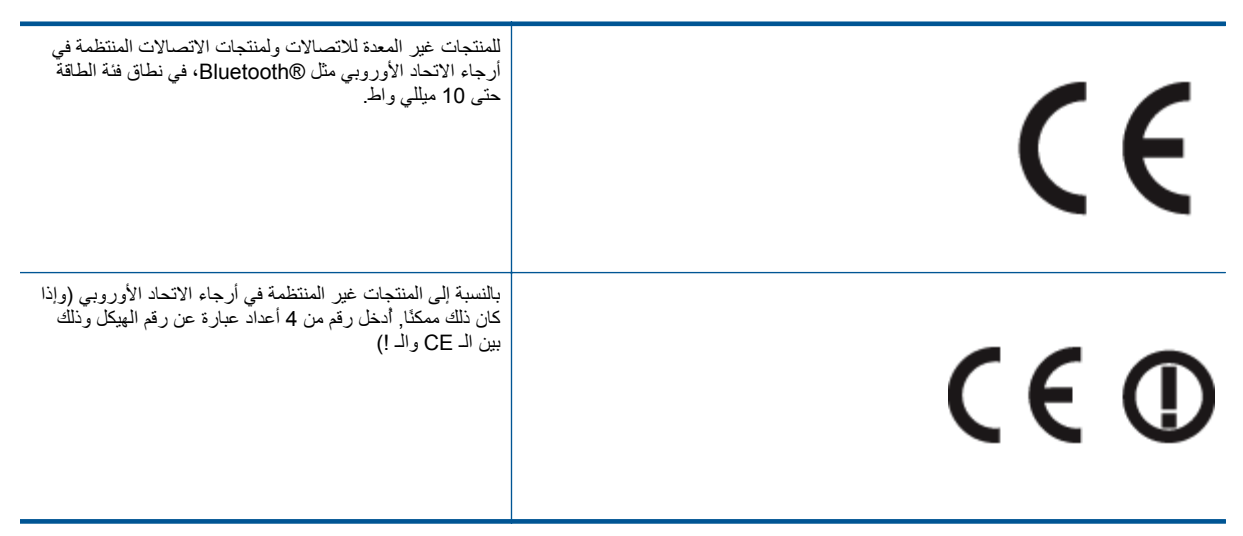

راجع ملصق البيانات التنظيمية الموجود على المنتج.

يمكن استخدام إمكانيات الاتصالات السلكية واللاسلكية الخاصة بهذا المنتج في بلدان/مناطق EFTA والاتحاد الأوربي التالية: النمسا وبلجيكا وبلغاريا وقبرص وجمهورية التشيك والدنمارك وإستونيا وفنلندا وفرنسا وألمانيا واليونان وهنغاريا وإيسلندا وإيرلندا وإيطاليا ولاتفيا وليشتنشتاين ولتوانيا ولوكسمبورج ومالطا وهولندا والنرويج وبولندا والبرتغال وجمهورية سلوفاكيا وسلوفينيا وألسبانيا والسويد وسويسرا والمملكة المتحدة.

يعد موصل الهاتف (ليس مرفقًا بكافة المنتجات) للتوصيل بشبكات الهواتف التناظرية.

#### المنتجات التي تحتوي على أجهزة LAN لاسلكية

 قد تنص دول معينة على واجبات أو متطلبات خاصة بالنسبة إلى تشغيل شبكات LAN اللاسلكية مثل الاستخدام الداخلي فقط أو تحديد القنوات المتاحة. تأكد من ضبط الإعدادات الدولية للشبكة اللاسلكية صحيحًا.

#### فرنسا

 تشغيل شبكة LAN لاسلكية 2.4-غيغاهرتز الخاصة بهذا المنتج، يتم تطبيق قيود معينة: لا يجوز أن يستخدم هذا المنتج إلا النطاق الترددي الذي يتراوح من 2400 ميغاهرتز إلى 283.5 ميغاهرتز كاملاً (القنوات من 1 إلى 13) وذلك للتطبيقات المنزلية فقط أما بالنسبة إلى الاستخدام خارج المنزل, يتراوح من يمكن استخدام النطبق الترددي الذي يتراوح من يمكن استخدام المنزل, ويتراوح من يمكن استخدام النطبق الترددي الذي يتراوح من 2400 ميكن التطبيقات المنزلية فقط أما بالنسبة إلى الاستخدام خارج المنزل, ويتراوح من يمكن استخدام النطبق الترددي الذي يتراوح ما بين 2400ميغاهرتز و 2483.5 ميغاهرتز (القنوات من 1 إلى 9) فقط أما بالنسبة إلى الاستخدام خارج المنزل, ويكن استخدام النطبق الترددي الذي يتراوح ما بين 2400ميغاهرتز و 2483.5 ميغاهرتز (القنوات من 1 إلى 9) فقط أما بالنسبة إلى الاستخدام خارج المنزل, وراح ما بين 2400ميغاهرتز و 2483.5 ميغاهرتز (القنوات من 1 إلى 9) فقط أما بالنسبة إلى الاستخدام خارج المنزل, وراح ما بين 2400ميغاهرتز و 2483.5 ميغاهرتز (القنوات من 1 إلى 9) فقط أما بالنسبة إلى الاستخدام خارج المنزل, وراح ما بين 2400ميغاهرتز و 2483.5 ميغاهرتز (القنوات من 1 إلى 9) فقط ليم الاصلاع على أخر المتطلبات, وراجع راجور الذي يتراوح ما بين 2400ميغاهرتز و 2483.5 ميغاهرتز (القنوات من 1 إلى 9) فقط الملاح على أخر المتطلبات, وراجع 240 ألي الاليم 240 ألي 240 ألي 2 ألي 240 ألي 240 ألي 240 ألي 240 ألي 240 ألي 240 ألي 240 ألي 240 ألي 240 ألي 240 ألي 240 ألي 240 ألي 240 ألي 240 ألي 240 ألي 240 ألي 240 ألي 240 ألي 240 ألي 240 ألي 240 ألي 240 ألي 240 ألي 240 ألي 240 ألي 240 ألي 240 ألي 240 ألي 240 أل

#### جهة الاتصال بخصوص الشؤون التنظيمية هي:

Hewlett-Packard GmbH, Dept./MS: HQ-TRE, Herrenberger Strasse 140, 71034 Boeblingen, GERMANY

إشعارات تنظيمية لاسلكية

يحتوي هذا القسم على المعلومات التنظيمية التالية التي تتعلق بالمنتجات اللاسلكية:

- Exposure to radio frequency radiation
  - Notice to users in Brazil
  - Notice to users in Canada •
  - Notice to users in Mexico
  - Notice to users in Taiwan •

#### Exposure to radio frequency radiation

#### Exposure to radio frequency radiation

**Caution** The radiated output power of this device is far below the FCC radio frequency exposure limits. Nevertheless, the device shall be used in such a manner that the potential for human contact during normal operation is minimized. This product and any attached external antenna, if supported, shall be placed in such a manner to minimize the potential for human contact during normal operation. In order to avoid the possibility of exceeding the FCC radio frequency exposure limits, human proximity to the antenna shall not be less than 20 cm (8 inches) during normal operation.

#### Notice to users in Brazil

#### Aviso aos usuários no Brasil

Este equipamento opera em caráter secundário, isto é, não tem direito à proteção contra interferência prejudicial, mesmo de estações do mesmo tipo, e não pode causar interferência a sistemas operando em caráter primário. (Res.ANATEL 282/2001).

#### Notice to users in Canada/Note à l'attention des utilisateurs canadiens

Under Industry Canada regulations, this radio transmitter may only operate using an antenna of a type and maximum (or lesser) gain approved for the transmitter by Industry Canada. To reduce potential radio interference to other users, the antenna type and its gain should be so chosen that the equivalent isotropically radiated power (e.i.r.p.) is not more than that necessary for successful communication.

This device complies with Industry Canada licence-exempt RSS standard(s). Operation is subject to the following two conditions: (1) this device may not cause interference, and (2) this device must accept any interference, including interference that may cause undesired operation of the device.

WARNING! Exposure to Radio Frequency Radiation The radiated output power of this device is below the Industry Canada radio frequency exposure limits. Nevertheless, the device should be used in such a manner that the potential for human contact is minimized during normal operation.

To avoid the possibility of exceeding the Industry Canada radio frequency exposure limits, human proximity to the antennas should not be less than 20 cm (8 inches).

Conformément au Règlement d'Industrie Canada, cet émetteur radioélectrique ne peut fonctionner qu'avec une antenne d'un type et d'un gain maximum (ou moindre) approuvé par Industrie Canada. Afin de réduire le brouillage radioélectrique potentiel pour d'autres utilisateurs, le type d'antenne et son gain doivent être choisis de manière à ce que la puissance isotrope rayonnée équivalente (p.i.r.e.) ne dépasse pas celle nécessaire à une communication réussie.

Cet appareil est conforme aux normes RSS exemptes de licence d'Industrie Canada. Son fonctionnement dépend des deux conditions suivantes : (1) cet appareil ne doit pas provoquer d'interférences nuisibles et (2) doit accepter toutes interférences reçues, y compris des interférences pouvant provoquer un fonctionnement non souhaité de l'appareil.

AVERTISSEMENT relatif à l'exposition aux radiofréquences. La puissance de rayonnement de cet appareil se trouve sous les limites d'exposition de radiofréquences d'Industrie Canada. Néanmoins, cet appareil doit être utilisé de telle sorte qu'il soit mis en contact le moins possible avec le corps humain.

Afin d'éviter le dépassement éventuel des limites d'exposition aux radiofréquences d'Industrie Canada, il est recommandé de maintenir une distance de plus de 20 cm entre les antennes et l'utilisateur.

#### Notice to users in Mexico

#### Aviso para los usuarios de México

La operación de este equipo está sujeta a las siguientes dos condiciones: (1) es posible que este equipo o dispositivo no cause interferencia perjudicial y (2) este equipo o dispositivo debe aceptar cualquier interferencia, incluyendo la que pueda causar su operación no deseada.

Para saber el modelo de la tarjeta inalámbrica utilizada, revise la etiqueta regulatoria de la impresora.

## 低功率電波輻射性電機管理辦法

### 第十二條

經型式認證合格之低功率射頻電機,非經許可,公司、商號或使用者均不得擅自變更頻 率、加大功率或變更設計之特性及功能。

### 第十四條

低功率射頻電機之使用不得影響飛航安全及干擾合法通信;經發現有干擾現象時,應立 即停用,並改善至無干擾時方得繼續使用。

前項合法通信,指依電信法規定作業之無線電通信。低功率射頻電機須忍受合法通信或 工業、科學及醫藥用電波輻射性電機設備之干擾。

# الفهرس

#### ١ أظرف المواصفات ٤٢ أمان شبكة، مفتاح ۳۲ ۳۲ إشعارات تنظيمية إشعارات بشأن اللاسلكية ٥١ إعادة التدوير إعادة التدوير خرطوشات الحبر ٤٤ الأزرار, لوحة التحكم ٦ الإشعار أت التنظيمية رقم تعريف الطراز التنظيمي ٤٩ البيئة برنامج الإشراف البيئي على المنتجات ٤٣ الدعم الماتفي ٤٠ المعلومات الفنية ومات العبي-متطلبات النظام ٤١ . مواصفات المسح الضوئي ٤٣

#### ÷

بطاقة الواجهة ٣٢,٣١ بعد انتهاء فترة الدعم ٤٠ بيئة المواصفات البيئيّة ٤١

#### د

دعم العملاء ضمان ٤٠

## ش

شاشة الطابعة التي تم العثور عليها، Windows شبكة بطاقة الواجهة ٣٢,٣١

### ض

ضمان ٤٠

### ط

طباعة المواصفات ٤٢

#### ف

فترة الدعم عبر الهاتف فترة الدعم ٤٠

### ل

لوحة التحكم الأزرار ٦ الميزات ٦

م متطلبات النظام ٤١ مسح مواصفات المسح الضوئي ٤٣ معلومات فنية المواصفات البيئيّة ٤١

مواصفات الطباعة ٤٢ مواصفات النسخ ٤٣ مواصفات الورق ٤٢ ملصقات المواصفات ٤٢ ن نسخ مواصفات ٤٣ و ورق المواصفات ٤٢ ورق بحجم legal المواصفات ٤٢ ورق بحجم letter المواصفات ٤٢ ورق شفاف ر سناف المواصفات ٤٢ ورق صور المواصفات ٤٢ ورق صور بحجم 10 × 15 سم المواصفات ٢